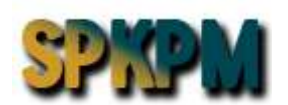

# Sistem Permohonan Kebenaran Pindah Milik (SPKPM) Panduan Pengguna

Sistem Permohonan Kebenaran Pindah Milik – SPKPM (Pengguna Luar)

| Aktiv | viti 1 : Wujudkan ID Pengguna               | 1    |
|-------|---------------------------------------------|------|
| 1.    | Wujudkan ID Pengguna                        | 1    |
| Aktiv | viti 2 : Log Masuk Sistem                   | 3    |
| 1.    | Log masuk sistem                            | 3    |
| 2.    | Laman Utama                                 | 4    |
| Aktiv | viti 3 : Permohonan – Lelongan (Peguam)     | 7    |
| 1.    | Daftar Permohonan                           | 7    |
| 2.    | Daftar Peguam                               | 8    |
| 3.    | Hartanah                                    | 9    |
| 4.    | Pemegang Serah Hak (Bank)                   | . 10 |
| 5.    | Pembeli Asal                                | . 11 |
| 6.    | Pembida                                     | . 12 |
| 7.    | Maklumat Permohonan                         | . 13 |
| Aktiv | viti 4 : Permohonan – Lelongan (Individu)   | .14  |
| 1.    | Daftar Permohonan                           | . 14 |
| 2.    | Hartanah                                    | . 15 |
| 3.    | Pemegang Serah Hak (Bank)                   | . 16 |
| 4.    | Pembeli Asal                                | . 17 |
| 5.    | Pembida                                     | . 18 |
| 6.    | Maklumat Permohonan                         | . 19 |
| Aktiv | viti 5 : Permohonan – Selangorku (Peguam)   | .20  |
| 1.    | Daftar Permohonan                           | . 20 |
| 2.    | Daftar Peguam                               | . 21 |
| 3.    | Hartanah                                    | . 22 |
| 4.    | Penjual (Penyerah Pindah Milik)             | . 23 |
| 5.    | Pembeli (Penerima Pindah Milik)             | . 24 |
| 6.    | Benefisiari/Pihak Berkepentingan            | . 25 |
| 7.    | Maklumat Permohonan                         | . 26 |
| Aktiv | viti 6 : Permohonan – Selangorku (Individu) | .27  |
| 1.    | Daftar Permohonan                           | . 27 |
| 2.    | Hartanah                                    | 28   |
| 3.    | Penjual (Penyerah Pindah Milik)             | . 29 |
| 4.    | Pembeli (Penerima Pindah Milik)             | . 30 |
| 5.    | Benefisiari/Pihak Berkepentingan            | . 31 |
| 6.    | Maklumat Permohonan                         | . 32 |
| Aktiv | viti 7 : Semakan Permohonan                 | .33  |
| 1.    | Menyemak Permohonan                         | . 33 |
| Aktiv | viti 8 : Senarai Permohonan                 | .34  |
| 1.    | Melihat Senarai Permohonan                  | . 34 |
| Aktiv | viti 9 : Profil                             | .35  |
| 1.    | Mengedit Profil                             | 35   |
| Aktiv | viti 10 : Keluar                            | .35  |
| 1.    | Log Keluar                                  | 36   |

## ISI KANDUNGAN

# Aktiviti 1 : Wujudkan ID Pengguna

### 1. Wujudkan ID Pengguna

#### <u>Cara:</u>

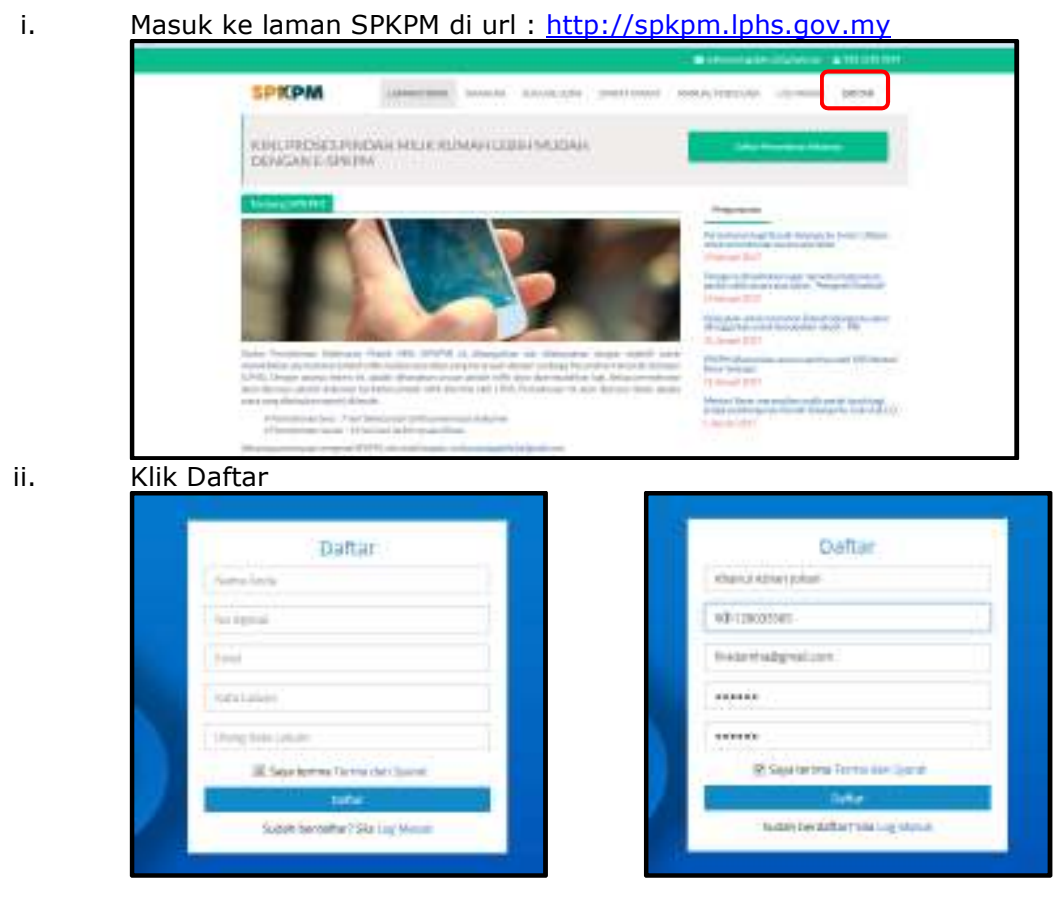

- a) Masukkan Maklumat pengguna
  - Nama Pengguna
  - No ID Pengenalan
  - Emel
  - Kata laluan
  - Ulang kata laluan
- b) Klik butang **Daftar**

| Profil Diri                |                                                             |
|----------------------------|-------------------------------------------------------------|
| Success: Account sucessful | ily created.                                                |
| Kemaskini Butira           | n                                                           |
| Gambar Profil:             | 200 × 150<br>Pilih Gambar                                   |
| No MyKad: "                | 901128025585                                                |
| Nama:*                     | 🛔 Khairul Azhari Johari                                     |
| Emel: *                    | ■ firadamha@gmail.com                                       |
|                            | Tinggalkan kosong, jika anda tidak mahu menukar kata laluan |
| Kata Laluan: *             | a,                                                          |
| Pengesahan Kata Laluan:*   | a,                                                          |
| Jantina:                   | (C) <sup>elalo</sup>                                        |
| Alamat                     | Perempuan 7A Lacoogt Rain Alace 1. Kr: Bacu                 |
| Pilih Negara:              | Malaysia                                                    |
| Negeri:                    | 💿 Kuala Lumpur                                              |
| Daerah:                    | Kuala Lumpur                                                |
| Poskod:                    | Image: 50300                                                |
| Tarikh Lahir:              | 1990-11-28                                                  |
|                            | Simpun                                                      |
| d) Klik Simpan             |                                                             |

c) Masukkan Maklumat Profil Pengguna

2

# Aktiviti 2 : Log Masuk Sistem

### 1. Log masuk sistem

### <u>Cara:</u>

- i. Log masuk sistem
  - e) Masukkan nombor kad pengenalan dan kata laluan
  - f) Klik butang Log Masuk

| He-RAIL Rengenation |  |
|---------------------|--|
| A contractions      |  |
| Katarlakon          |  |
| A ser reporte       |  |
| finial og Venal     |  |
| (Lephanik           |  |
|                     |  |

#### 2. Laman Utama

#### <u>Cara:</u>

i. Laman utama dipaparkan.

ii. Halaman ini memaparkan pautan ke Laman Utama, Permohonan, Semakan, Senarai,Soalan Lazim,Syarat-Syarat,Manual Pengguna, Profil dan Keluar

| KINI, PROSES PINDAH MILIK RUMAH LEBIH MUDAH (Merekani Salawa)<br>DENGAN E-SPKPM                                                                                                    |  |
|----------------------------------------------------------------------------------------------------|--|
| <image/> <section-header><section-header><section-header><section-header><text><text><text><text><text><text><text><text></text></text></text></text></text></text></text></text></section-header></section-header></section-header></section-header> |  |
| 55 67.3% 49.1% 6<br>Permethonen Bary<br>Permethonen Setelal<br>Permethonen Setelal<br>Permethonen Setelal<br>Permethonen Setelal                                                                                                    |  |

| 1 Thi Iffia Roolan                                                          | 📾 untraveningendes fall genel com 🛛 🕿 1031 5510 3924  |
|-----------------------------------------------------------------------------|-------------------------------------------------------|
| SPKPM<br>Laman utama permohonan semakan senarai soalan lazim syarat-syarat  | MANUAL PENGGUNA PROFIL KELUAR                         |
| Catatan: Klik <b>Semakan</b> untuk melihat status semakan peri              | mohonan                                               |
| 1 Hill His Roden                                                            | 📾 unturusnitginishs (at) graat.com 🛛 🕿 1031 5510 3924 |
| SPKPM<br>Laman utama perimohonan semakan senarai sualan lazim syarat-syarat | MANUAL PENGGUNA PROFIL KELUAR                         |
| Catatan: Klik <b>Senarai</b> untuk melihat semula senarai permo             | bhonan                                                |
| 1 Hill Iffa Roden                                                           | 📼 uniturusniagnotes (ht) gmail.com 🛛 🤕 1001 5510 3924 |
| LAMAN UTAMA PERMOHONAN SEMAKAN SENARAT SOALAN LAZIM SYARAT-SYARAT           | MANUAL PENGGUNA PROFIL KELMAR                         |
| Catatan: Klik <b>Soalan Lazim</b> untuk mengedit profil                     |                                                       |
| 1 thi Iffa Rolen                                                            | 📾 unburusningstotes (st) great com 🛛 🕿 1001 5510 3924 |
| SPKPM                                                                       | MANUAL PENGGUNA PROFIL KELUAR                         |
| Catatan: Klik <b>Syarat-Syarat</b> untuk mengedit profil                    |                                                       |
| 1 thi Iffa Roden                                                            | 📾 unturusniagatots (at) graat com 🛛 🕿 1031 5510 3924  |
| SPKPM<br>Laman utama perimohonan semakan senarai soalan lazim syarat-syarat | MANUAL PENGIGUNA PROFIL KELUAR                        |

### Catatan: Klik **Permohonan** untuk membuat permohonan baru

#### Catatan: Klik Manual Pengguna untuk mengedit profil

| IARAI SOALAN LAZIM | SYARAT-SYARAT     | MANUAL PENGGUNA                 | PROFIL                                          | KELUAR                                                 |                                                               |
|--------------------|-------------------|---------------------------------|-------------------------------------------------|--------------------------------------------------------|---------------------------------------------------------------|
| i,A                | IRAI SOALAN LAZIM | IRAI SOALAN LAZIM SYARAT-SYARAT | IRAI SOALAN LAZIM SYARAT-SYARAT MANUAL PENGGUNA | BRAI SOALAN LAZIM SYARAT-SYARAT MANUAL PENGGUNA PROFIL | BRAI SOALAN LAZIM SYARAT-SYARAT MANUAL PENGGUNA PROFIL KELUAR |

#### Catatan: Klik Profil untuk mengedit profil

| SPKPM       |            |         |         |              |               |                 |               |
|-------------|------------|---------|---------|--------------|---------------|-----------------|---------------|
| LAMAN UTAMA | PERMOHONAN | SEMAKAN | SENARAI | SOALAN LAZIM | SYARAT-SYARAT | MANUAL PENGGUNA | PROFIL KELUAR |

#### Catatan: Klik Keluar untuk log keluar

Lithe Rooler 2001 5510 5924

# Aktiviti 3 : Permohonan – Lelongan (Peguam)

#### 1. Daftar Permohonan

#### Cara:

#### i. Klik pada butang Permohonan

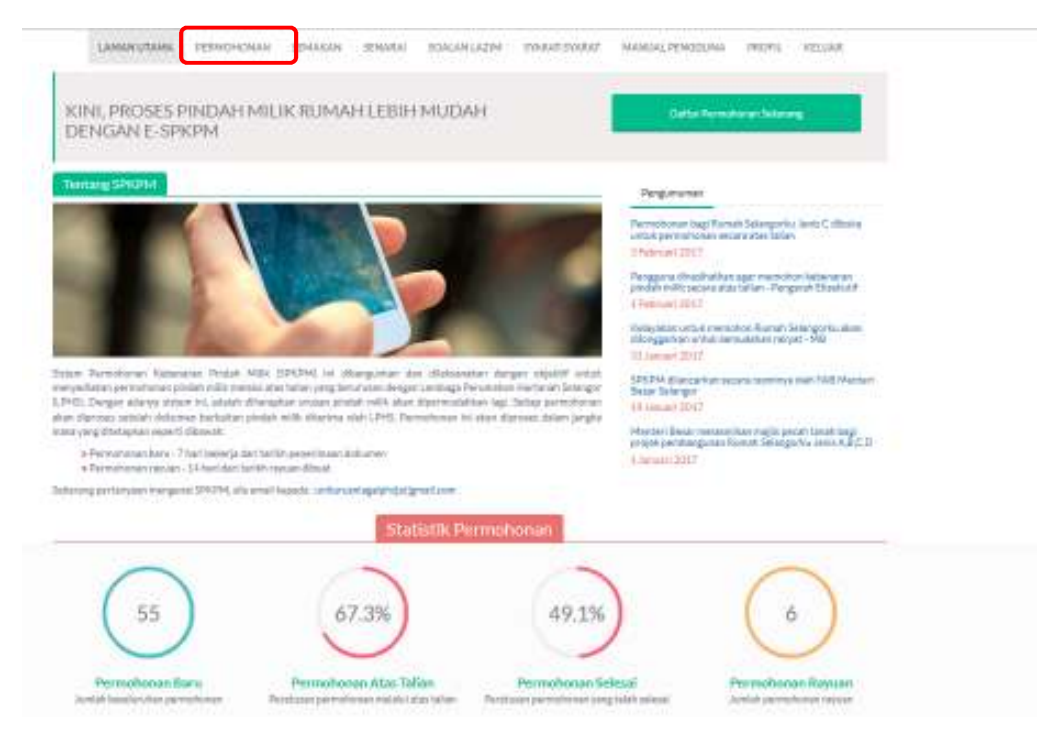

- ii. Paparan untuk permohonan dipaparkan
- iii. Pilih Jenis Permohonan (Lelongan) dan Saluran Permohonan (Peguam)
- iv. Klik Seterusnya

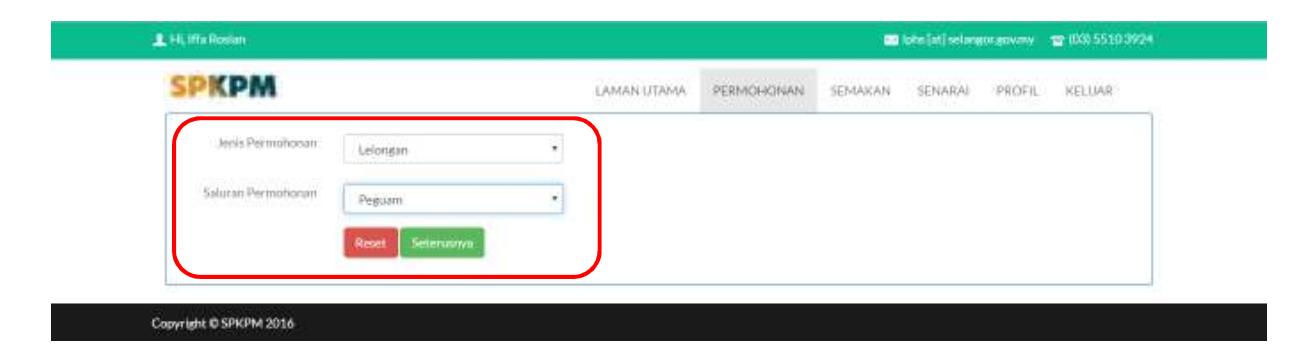

#### 2. Daftar Peguam

- i. Paparan permohonan untuk jenis permohonan (lelongan) dan saluran permohonan (peguam) dipaparkan bermula dengan **Daftar Peguam**
- ii. Isi semua maklumat yang diperlukan
  - a. (\*\* adalah maklumat yang wajib di isi)
- iii. Klik pada butang Seterusnya untuk meneruskan ke halaman seterusnya
- iv. Klik pada butang Sebelumnya untuk kembali pada halaman sebelumnya

| SPKPM                                                            | LAMAN UTAMA PERMOHONAN SEMAKAN SENARAI PROFIL KELUAR |
|------------------------------------------------------------------|------------------------------------------------------|
| 1. Janis Permohonan : Lalanzao<br>2. Saluran Permohonan : Esguam |                                                      |
| Dattar Permobonan Kebenaran Pindah Milik Le                      | langan                                               |
| Daftar Pegaam Hartanah Pemegang Serah H                          | sk (Bank) Pembeli Asal Pembida                       |
| Sabahamnya                                                       | Satoniumya                                           |
| No Pendattaran Syarikat **                                       | Nama Syarikat **                                     |
| 87687-D                                                          | Global Sch Bhd                                       |
| No Rujukan**                                                     | Nama Pagawai **                                      |
| 67656                                                            | Raaman Razali                                        |
| Alamat Peguam **                                                 |                                                      |
| 654. <u>Kompleks Setia</u> Alam                                  |                                                      |
| Negeri                                                           | Bandar **                                            |
| Selangor                                                         | * Kuala Selangor *                                   |
| #1000                                                            | Autopulium                                           |
| Ne Talahani M                                                    | Atchvin                                              |
| 0100563930                                                       | 6164218247                                           |
| Subtrana                                                         | Televenese                                           |
|                                                                  |                                                      |

#### 3. Hartanah

- i. Paparan maklumat Hartanah dipaparkan setelah klik pada butang seterusnya
- ii. Isi semua maklumat yang diperlukan
  - a. (\*\* adalah maklumat yang wajib di isi)
- iii. Klik pada butang **Seterusnya** untuk meneruskan ke halaman seterusnya
- iv. Klik pada butang Sebelumnya untuk kembali pada halaman sebelumnya

| Hi, Iftii Roslan                                                                 | 🔤 lphs [at] selangse govinv 🛛 🔮 (03) 5510 3924      |
|----------------------------------------------------------------------------------|-----------------------------------------------------|
| SPKPM                                                                            | LAMANUTAMA PERMOHONAN SEMAKAN SENARAI PROFIL KELUAR |
| 1, Junis Permithonan : <u>Lelongan</u><br>2, Saluran Permohonan : <u>Peguarn</u> |                                                     |
| Daftar Permohonan Kebenaran Pindah Milik Lelongar                                | n.                                                  |
| Daitar Peguam Hartanah Pemegang Serah Hak iBan                                   | d() Permiseli Acal Permisida                        |
| Sehekannya                                                                       | Saterusrye                                          |
| Makluma                                                                          | it Hartanah                                         |
| Pamohon**                                                                        |                                                     |
| Pembida *                                                                        |                                                     |
| Alamat Hartanah **                                                               |                                                     |
| Negari                                                                           | Daerah **                                           |
| Selannor *                                                                       | Sectore *                                           |
| Mukim **                                                                         | Poskod **                                           |
| Bandar Baru Bangi 🔹                                                              | 43500                                               |
| Jenis Hakmilli                                                                   | Status Pemilikan                                    |
| Pajakan Mukim *                                                                  | Pemaju •                                            |
| Butiran Hakmillk Hartanah                                                        | Tarlich Hakmille                                    |
| 76876                                                                            | 2014-06-11                                          |
| Harga Bidean (RM)                                                                | Tarlich Kontrak Lelongan                            |
| 10 000                                                                           | 2017-01-09                                          |
| Sebah Pindah Milik (Jika Ada)                                                    |                                                     |
| Alesan Pindah Milli                                                              |                                                     |
| Sebekannya                                                                       | Seterusrwa                                          |
|                                                                                  |                                                     |
|                                                                                  |                                                     |

- 4. Pemegang Serah Hak (Bank)
- i. Paparan **Pemegang Serah Hak (Bank)** dipaparkan setelah klik pada butang seterusnya
- ii. Isi semua maklumat yang diperlukan
  - a. (\*\* adalah maklumat yang wajib di isi)
- iii. Klik pada butang **Seterusnya** untuk meneruskan ke halaman seterusnya
- iv. Klik pada butang **Sebelumnya** untuk kembali pada halaman sebelumnya

| CONTRACT OF                                                        |                                                       |
|--------------------------------------------------------------------|-------------------------------------------------------|
| SPRPM                                                              | LAMAN UTAMA. PERMOHONAN SEMAKAN SENARAI PROFIL KELUAR |
| 1. Jenis Formotionan : Lelongan<br>2. Saturan Permotionan : Beguam |                                                       |
| Daftar Permohonan Kebenaran Pindal                                 | Milik Lelongan                                        |
| Daftar Peguam Hartanah Peluaran                                    | r Serah Hak (Bank) Pembeli Asal Pembida               |
| Subekennya                                                         | Saturdanya                                            |
| Pernegang Serah Hak (Bank)**                                       |                                                       |
| Bank Muamalat Malaysia Berhad                                      |                                                       |
| Cawangan                                                           |                                                       |
| Bandar Baru Bangi                                                  |                                                       |
| Alamat                                                             |                                                       |
| No 4, Jalan Lencons Barat 1/2, Bandar Bar                          | (Bangi                                                |
| No Telefon                                                         | No Falts                                              |
| 0187890922                                                         | 038976752                                             |
| Pegawai Bertanggungjawab                                           | Alamat Erool                                          |
| Roslan Hussein                                                     | tansein@pnail.com                                     |
| Sebelumnya                                                         | Settinuorwa 🕥                                         |
|                                                                    |                                                       |

- 5. Pembeli Asal
- i. Paparan Pembeli Asal dipaparkan setelah klik pada butang seterusnya
- ii. Isi semua maklumat yang diperlukan
- a. (\*\* adalah maklumat yang wajib di isi)
- iii. Klik pada butang **Seterusnya** untuk meneruskan ke halaman seterusnya
- iv. Klik pada butang Sebelumnya untuk kembali pada halaman sebelumnya

| SPKPM                                                                           | LAMANUTAMA PERMOHONAN SEMAKAN | SENARAL PROFIL | KELUAR |
|---------------------------------------------------------------------------------|-------------------------------|----------------|--------|
| 1, Junis Permohonan : <u>Lelonzan</u><br>2. Saluran Permohonan : <u>Dezuern</u> |                               |                |        |
| Daftar Permohonan Kebenaran Pindah Milik Lelongan                               |                               |                |        |
| Daitar Peguam Hartanah Pemegang Serah Hak (Bank                                 | Pembeli Asal Pembida          |                |        |
| Sahakamwa                                                                       | Seterusrya                    |                |        |
| Nama Perijaal **                                                                |                               |                |        |
| RizqiyShaari                                                                    |                               |                |        |
| Jamin Penneenalan **                                                            | No Pennengian **              |                |        |
| Kad Pentenatan Baru 🔻                                                           | II90909024331                 |                |        |
| Alamat (Surat Menyurat)                                                         | Citta Contractor              |                |        |
| Sé, <u>Jaman</u> Selia                                                          |                               |                |        |
| Negari                                                                          | Bandar                        |                |        |
| Pahang                                                                          | Temericih                     |                |        |
| Poskod                                                                          | sangsa                        |                |        |
| 70000<br>No Tulatan                                                             | Alemat Email                  |                |        |
| L 0165635612                                                                    | B ainZemail.com               |                |        |
| Taraf Peckabwinan                                                               | Pembahagian                   |                |        |
| Butang *                                                                        | Perntanagian                  |                |        |
| Sebelumiya                                                                      | tantait Sunari Penjaal        |                |        |

#### 6. Pembida

- i. Paparan Pembida dipaparkan setelah klik pada butang seterusnya
- ii. Isi semua maklumat yang diperlukan
  - a. (\*\* adalah maklumat yang wajib di isi)
- iii. Klik pada butang **Tamat** dan permohonan akan terus dihantar untuk diproses
- iv. Klik pada butang Sebelumnya untuk kembali pada halaman sebelumnya

| PKPM                                                                    | LAMAN UTAMA             | PERMOHONAN         | SEMAKAN | SENARAL | PROFIL | KELUAR |
|-------------------------------------------------------------------------|-------------------------|--------------------|---------|---------|--------|--------|
| 1, Junis Remittonat : Leborgan<br>2. Saluran Permobonan : <u>Peguam</u> |                         |                    |         |         |        |        |
| Daftar Permohonan Kebenaran Pindah Milik Lelongar                       | 8                       |                    |         |         |        |        |
| Daftar Peguum Hartanah Pemegang Serah Hak (Ban                          | 0 Pembell Asa           | ida                |         |         |        |        |
| Schekannya                                                              |                         |                    | Tamat   |         |        |        |
| Nama Ponerima **                                                        | Jantina **              |                    |         |         |        |        |
| Abdul Razif Bin Shulb                                                   | Leiaki                  |                    | •       |         |        |        |
| Junis Pongenalan **                                                     | No Pengunalan **        |                    | _       |         |        |        |
| Kad Pengenalan Baru *                                                   | #40105050555            |                    |         |         |        |        |
| Tar 8th Lahir **                                                        | Kecacatan **            |                    |         |         |        |        |
| 1964-01-05                                                              | Tidak                   |                    |         |         |        |        |
| Status Pekerjaan**                                                      | Tanggungan**            |                    |         |         |        |        |
| Bekerja Sendiri *                                                       | а                       |                    |         |         |        |        |
| Tempoh Menetap di Selangor**                                            | Junis Kodlaman **       |                    |         |         |        |        |
| 36                                                                      | Rumah Sendiri           |                    |         |         |        |        |
| Alamat (Surat Menyurat) **                                              | 20                      |                    |         |         |        |        |
| 45, Kampung Buaya Putih                                                 |                         |                    |         |         |        |        |
| Nemeri **                                                               | Bandar **               |                    |         |         |        |        |
| Pulau Pinsee                                                            | Seberang Perai Utara    |                    |         |         |        |        |
| Postod **                                                               | Ramma **                |                    |         |         |        |        |
| 56211                                                                   | Melavo                  |                    |         |         |        |        |
| No Telefon **                                                           | Alamat Ernel**          |                    |         |         |        |        |
| C 0176762123                                                            | E rapit@stmail.com      |                    |         |         |        |        |
| Taraf Peckabwinan**                                                     | Pendapatan Balanan (RM) |                    |         |         |        |        |
| Duda •                                                                  | 1500.00                 |                    |         |         |        |        |
| Pernitahagian                                                           | A.0.777227/             |                    |         |         |        |        |
| Perntrahaelan                                                           |                         |                    |         |         |        |        |
| Sebelumnya                                                              |                         | Trevianty Second P | Temat   |         |        |        |
|                                                                         |                         |                    |         |         |        |        |

- 7. Maklumat Permohonan
- i. Paparan **Maklumat Permohonan** dipaparkan setelah klik butang tamat
- ii. Klik pada butang **Kemaskini** untuk mengemaskini permohonan
- iii. Klik pada butang **Cetak Maklumat Permohonan** untuk mencetak maklumat permohonan
- iv. Klik pada butang **Cetak Dokumen LPHS** untuk mencetak dokumen LPHS

|                                                                          |                          |                        |                     |               | 100        |          |          | -17       |
|--------------------------------------------------------------------------|--------------------------|------------------------|---------------------|---------------|------------|----------|----------|-----------|
| KPM                                                                      |                          |                        | GANGALI/SHIA        | REHONOWIN     | SELHANDAN. | 30500041 | PROFILE. | - NILLING |
| Makhanat Permekor                                                        | NAR .                    | Trends -               | i santi bank        | inana Bookina |            |          |          |           |
| Ande Perspherum (Sele<br>Salaran Permotokan (S<br>Persohon : Diwa Yar Da | regar.<br>Selectric      |                        |                     |               |            |          |          |           |
| PENELGANIC SCIONER                                                       | NR (BANK)                |                        |                     |               |            |          |          |           |
| Peringung Serah Hale<br>(Back)                                           | Rank Science Managers Be | tai                    |                     |               |            |          |          |           |
| Carepe :                                                                 | Render Dary Sense Tile   | 6                      |                     |               |            |          |          |           |
| Alamah                                                                   | 25. Islas fatas lielulas |                        |                     |               |            |          |          |           |
| No Yelefon                                                               | 10148a.46773             |                        |                     |               |            |          |          |           |
| NoTate                                                                   | 11120000                 |                        |                     |               |            |          |          |           |
| Papaval<br>Betarganginasi                                                | Parel Saidte             |                        |                     |               |            |          |          |           |
| Alamat J. Hall                                                           | ed-tegenitions           |                        |                     |               |            |          |          |           |
| MAKLUMATHARTAN                                                           | (AH                      |                        |                     |               |            |          |          |           |
| Alamat Hartanah                                                          | 65. Taman Gunung Taha    | n, Bandar Kajang, 0878 | 9. Hulu Langat, Sel | angor         |            |          |          |           |
| Janis Halemillik                                                         | Hakinillii Sementara Da  | arah Sta               | itus Pamilikan      | Individu      |            |          |          |           |
| Tariich Hakmilik                                                         |                          | Bu                     | tiran Hakmillik     | 89088         |            |          |          |           |
| Sebab Pindah Milik                                                       |                          |                        |                     |               |            |          |          |           |
| Tarikh Kontrak<br>Lelongan                                               | 24 Aug 2018              | Ha                     | rga Bidaan          | HM 150,000:00 |            |          |          |           |
| PEMBIDA                                                                  |                          |                        |                     |               |            |          |          |           |
| Nama                                                                     | Lingam of Siru           | Kad Pengenalan         | Baru                | 830208069887  |            |          |          |           |
| Jaetina                                                                  | Leiaki                   | Tarikh Lahle           |                     | 8 Feb 1983    |            |          |          |           |
| Taraf Perkahwinan                                                        | Berkahwin                | Bangsa                 |                     | India         |            |          |          |           |
| Kecacatan                                                                | Tiada                    | Tangpingan             |                     | 4 orang       |            |          |          |           |
| Alamat                                                                   | Kg Seri Nelayan, 36283,  | Tampin, Negeri Sembil  | ais -               |               |            |          |          |           |
| Tempoh Menetap di Se                                                     | ilangor                  | 34 tahun.              |                     |               |            |          |          |           |
| Status Pekecjaan                                                         | Bekerja Sendiri          | Pendapatan Bul         | non                 | RM2000.00     |            |          |          |           |
| Adamat Emil                                                              | gam@gmail.com            | No Telefon             |                     | 0162673783    |            |          |          |           |
| Pembahagian                                                              |                          |                        |                     |               |            |          |          |           |
| MAKLUMAT PASANG                                                          | AN PEMBEDA               |                        |                     |               |            |          |          |           |
| Nama Pasangan                                                            | Gunaki a'p 51 vam        |                        |                     |               |            |          |          |           |
| Kad Pengenalan<br>Baru                                                   | 870201040988             | Tarikh Lahir           |                     | 1 Feb 1987    |            |          |          |           |
| Status Pekeriaan                                                         | Bekerla Sendiri          | Pendanatan Be          | daman.              | RM 1 800/00   |            |          |          |           |

# Aktiviti 4 : Permohonan – Lelongan (Individu)

### 1. Daftar Permohonan

#### <u>Cara:</u>

#### i. Klik pada butang Permohonan

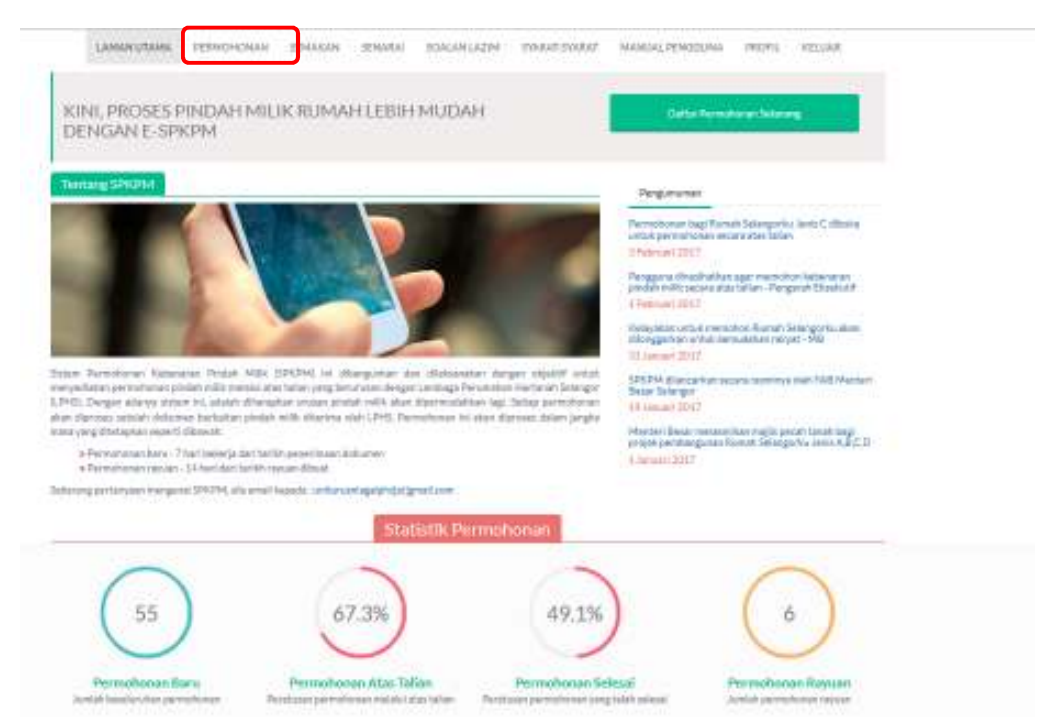

#### ii. Paparan untuk permohonan dipaparkan

- iii. Pilih Jenis Permohonan (Lelongan) dan Saluran Permohonan (Individu)
- iv. Klik Seterusnya

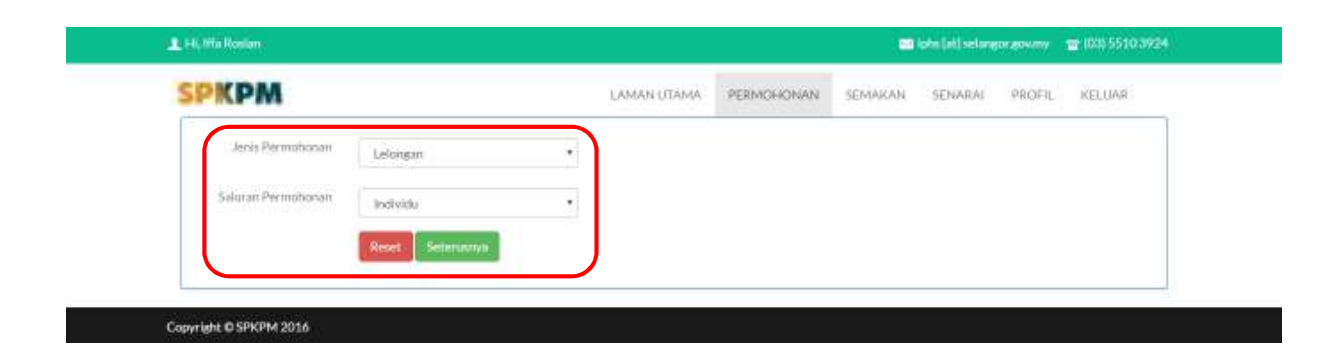

#### 2. Hartanah

- i. Paparan permohonan untuk jenis permohonan (lelongan) dan saluran permohonan (individu) dipaparkan bermula dengan maklumat **Hartanah**
- ii. İsi semua maklumat yang diperlukan
  - a. (\*\* adalah maklumat yang wajib di isi)
- iii. Klik pada butang Seterusnya untuk meneruskan ke halaman seterusnya
- iv. Klik pada butang Sebelumnya untuk kembali pada halaman sebelumnya

| H. Itta Roslam())                                                                        |                                 | 22 lphs (nt) selanger growing 22 (00) 5510 39; |
|------------------------------------------------------------------------------------------|---------------------------------|------------------------------------------------|
| SPKPM<br>1. Jerës Permohonan : <u>Leleman</u><br>2. Saluran Permohonan : <u>Individu</u> | LAMAN UTAMA                     | PERMOHONAN SEMAKAN SENARAI PROFIL KELUAR       |
| Daftar Permohonan Keberyaran Pindah Mil                                                  | ik Lelongan                     |                                                |
| Hartanah Pemegang Serah Hak (Bank) F                                                     | Pembeli Asal Pembida            |                                                |
| Sebelumnya                                                                               |                                 | Seturusrya                                     |
| Contractions.                                                                            | Maklumat Hartanah               |                                                |
| Pemohon **                                                                               |                                 |                                                |
| Pembeli Asat                                                                             | *                               |                                                |
| Alamat Hartanah **                                                                       |                                 |                                                |
| Con Lander Schwartz Lander                                                               | 60                              |                                                |
| Negeri **                                                                                | Deerah **                       |                                                |
| Selampor                                                                                 | <ul> <li>Huku Langat</li> </ul> | •                                              |
| Multim **                                                                                | Poskod **                       |                                                |
| Bandar Kajang                                                                            | * 08789                         |                                                |
| komp Haknathis                                                                           | Natur Presiding                 |                                                |
| Holestifik flammenfatio (Swenaty                                                         | <ul> <li>Latinta</li> </ul>     |                                                |
| Horizon Holonille Harland                                                                | Carlton Plane disk              |                                                |
| 87084                                                                                    | 1018-00 to                      |                                                |
| sala managati                                                                            | Tarbit Radua Latargue           |                                                |
| Altonoy                                                                                  | DO9-09-24                       |                                                |
| Tatture Paralak Millia (1889 Adus)                                                       |                                 |                                                |
| Markado Phonesek (MARK)                                                                  |                                 |                                                |
| Talan ang a                                                                              |                                 | inches harmat.                                 |
|                                                                                          |                                 |                                                |

- 3. Pemegang Serah Hak (Bank)
- i. Paparan **Pemegang Serah Hak (Bank)** dipaparkan setelah klik pada butang seterusnya
- ii. Isi semua maklumat yang diperlukan
  - a. (\*\* adalah maklumat yang wajib di isi)
- iii. Klik pada butang **Seterusnya** untuk meneruskan ke halaman seterusnya
- iv. Klik pada butang Sebelumnya untuk kembali pada halaman sebelumnya

| SPKPM                                                             | LAMAN UTAMA.    | PERMOHONAN | SEMAKAN      | SENARAI | PROFIL | KELUAR |
|-------------------------------------------------------------------|-----------------|------------|--------------|---------|--------|--------|
| 1. Jaris Fermohonan: Lelongan<br>2. Saluran Permohonan i Individu |                 |            |              |         |        |        |
| Daftar Permohonan Kebenaran Pindah Milik Lelongar                 | 1               |            |              |         |        |        |
| Hartanah Pemegang Serah Hak (Bank) Pembeli Asal                   | Penibida        |            |              |         |        |        |
| Sebelumnya                                                        |                 |            | ieteruszya 🛛 |         |        |        |
| Pernegang Serah Hak (Bank) **                                     |                 |            |              |         |        |        |
| Bank Islam Malaysia Berhad                                        |                 |            | × .          |         |        |        |
| Cawangan                                                          |                 |            |              |         |        |        |
| Bandar Banu Salak Tinggi                                          |                 |            |              |         |        |        |
| Alamat                                                            |                 |            |              |         |        |        |
| 25. <u>Jalan Salak</u> Selatan                                    |                 |            |              |         |        |        |
| No Telefon                                                        | No Fake         |            |              |         |        |        |
| 0196646772                                                        | 089866212       |            |              |         |        |        |
| Pegawai Bertanggunglawab                                          | Alianat Ernel   |            |              |         |        |        |
| Helm(Saadin                                                       | midin@gmill.com |            |              |         |        |        |
| Sebekarmya                                                        |                 |            | ieterusrwa   |         |        |        |

- 4. Pembeli Asal
- i. Paparan Pembeli Asal dipaparkan setelah klik pada butang seterusnya
- ii. Isi semua maklumat yang diperlukan
- a. (\*\* adalah maklumat yang wajib di isi)
- iii. Klik pada butang **Seterusnya** untuk meneruskan ke halaman seterusnya
- iv. Klik pada butang Sebelumnya untuk kembali pada halaman sebelumnya

| HIL TED KONDAN                                                                   |                                | daur fach neisenkonstantum. 🖉 anni 50 to 2076 |
|----------------------------------------------------------------------------------|--------------------------------|-----------------------------------------------|
| PKPM                                                                             | LAMAN UTAMA PERMOHONAN SEMAKAN | SENARAI PROFIL KELUAR                         |
| 1. Jenis Permohonan : <u>Lelongan</u><br>2. Saluran Permohonan ( <u>Individu</u> |                                |                                               |
| Daftar Permohonan Keberyaran Pindah Milik Lelong                                 | an .                           |                                               |
| Hartanah Percegang Serah Hak (Bank) Percebel Ac                                  | Pembida                        |                                               |
| Sebekannya                                                                       | Sateruszya                     |                                               |
| Nama Penjuat **                                                                  |                                |                                               |
| Chew Yis Gatt                                                                    |                                |                                               |
| Jacis Pentenglas **                                                              | No Pengenalan **               |                                               |
| Kad Pengenalan Baru                                                              | 870938086888                   |                                               |
| Adamat (Surat Menyurat)                                                          |                                |                                               |
| 76, <u>Jaman</u> Harmoni                                                         | 2                              |                                               |
| Negeri                                                                           | Bandar                         |                                               |
| Perlis                                                                           | Kuala Perlis •                 |                                               |
| Paskod                                                                           | Bangsa                         |                                               |
| 98000                                                                            | Cina •                         |                                               |
| No Tvieton                                                                       | Alamat Emel                    |                                               |
| 0178537392                                                                       | ☑ yingam@gmail.com             |                                               |
| Taraf Perkahwinan                                                                | Pembahagian                    |                                               |
| Berkahwin *                                                                      | Pembabagian                    |                                               |
|                                                                                  | Tambah Semani Propasi          |                                               |
|                                                                                  |                                |                                               |
| Sabaharunya                                                                      | Satavuariya                    |                                               |
|                                                                                  |                                |                                               |
|                                                                                  |                                |                                               |

- 5. Pembida
- i. Paparan Pembida dipaparkan setelah klik pada butang seterusnya
- Isi semua maklumat yang diperlukan ii.
- a. (\*\* adalah maklumat yang wajib di isi) Klik pada butang **Tamat** dan permohonan akan terus dihantar untuk diproses iii.
- Klik pada butang Sebelumnya untuk kembali pada halaman sebelumnya iv.

| SPKPM                                                                               | LAMAN UTAMA               | PERMOHONAN          | SEMAKAN  | SENARAL | PROFIL | KELUAR |
|-------------------------------------------------------------------------------------|---------------------------|---------------------|----------|---------|--------|--------|
| 1, Junis Rermotionait : <u>Lelongan</u><br>2, Saluran Permotionan : <u>Individu</u> |                           |                     |          |         |        |        |
| Daftar Permohonan Kebenaran Pindah Milik Lelor                                      | gan                       |                     |          |         |        |        |
| Hartanah Persegang Serah Hak (Bank) Persbell A                                      | earl Pembido              |                     |          |         |        |        |
| Sathehlammea                                                                        |                           |                     | Tamat    |         |        |        |
| Nama Penerima **                                                                    | Dantina **                |                     |          |         |        |        |
| Lintan a/15ku                                                                       | Leiaki                    |                     |          |         |        |        |
| Junis Pongenalan **                                                                 | No Pengunalan **          |                     |          |         |        |        |
| Kad Pengenalan Baru                                                                 | · B30208089887            |                     |          |         |        |        |
| Tariida Lahir **                                                                    | Kecacatan **              |                     |          |         |        |        |
| 1983-02-08                                                                          | Tidak                     |                     |          |         |        |        |
| Status Pelverjaan **                                                                | Tanggungan ++             |                     |          |         |        |        |
| Bekerja Sendiri                                                                     | ¥] [4]                    |                     |          |         |        |        |
| Tempoh Menetap di Selangor **                                                       | Junis Kudlaman**          |                     |          |         |        |        |
| 34                                                                                  | Sewa                      |                     |          |         |        |        |
| Alamat (Surat Menyurat) **                                                          | Di Cassia                 |                     |          |         |        |        |
| Kg Seri Nelayan                                                                     |                           |                     |          |         |        |        |
|                                                                                     |                           |                     |          |         |        |        |
| Nonari                                                                              | Bandar **                 |                     |          |         |        |        |
| https://www.ice.com/                                                                | Trank                     |                     |          |         |        |        |
| Progen administrative                                                               | Ranges                    |                     |          |         |        |        |
| 362923                                                                              | lofa                      |                     |          |         |        |        |
| No Telefon **                                                                       | Alastat Email 11          |                     |          |         |        |        |
| 1 D142472783                                                                        | and framework 5           |                     |          |         |        |        |
| Taraf Perkelwinan **                                                                | Pendanatan Balanan (RM) * | • 6                 |          |         |        |        |
| Berliatwin                                                                          | • 2000.00                 |                     |          |         |        |        |
| Pembahasian                                                                         | Carefully -               |                     |          |         |        |        |
| Pemlishadan                                                                         |                           |                     |          |         |        |        |
|                                                                                     |                           |                     |          |         |        |        |
| - Maklumat Pasangan                                                                 |                           |                     |          |         |        |        |
| Nama Pasangan **                                                                    |                           |                     |          |         |        |        |
| Gunakl a/p Silvani                                                                  |                           |                     |          |         |        |        |
| Jenis Pengenalan **                                                                 | No Pangunalan **          |                     |          |         |        |        |
| Kad Pengenalan Baru                                                                 | • B70201040985            |                     |          |         |        |        |
| Tarlich Lahir **                                                                    | Status Pekerjaan**        |                     | -        |         |        |        |
| 1987-02-04                                                                          | Bekerja Sendiri           |                     | <u> </u> |         |        |        |
| Pendapatan Bulanan **                                                               | -                         |                     |          |         |        |        |
| 1800.00                                                                             |                           |                     |          |         |        |        |
| Sebekamaya                                                                          |                           | Tendiate Secural Pe | Tamat    |         |        |        |
|                                                                                     |                           |                     |          |         |        |        |

- 6. Maklumat Permohonan
- i. Paparan **Maklumat Permohonan** dipaparkan setelah klik butang tamat
- ii. Klik pada butang **Kemaskini** untuk mengemaskini permohonan
- iii. Klik pada butang **Cetak Maklumat Permohonan** untuk mencetak maklumat permohonan
- iv. Klik pada butang Cetak Dokumen LPHS untuk mencetak dokumen LPHS

| PKPM                                                                        |                         |                    | I AMANUTATA                | DEPLOYOUGNER       | SEMAKAN.     | SCN80A1 | pproc= | WEITING . |
|-----------------------------------------------------------------------------|-------------------------|--------------------|----------------------------|--------------------|--------------|---------|--------|-----------|
|                                                                             |                         | _                  | LANIAS U LAMA              | PERMOHUNAN         | SEMARON      | SEMARAL | PROFIL | RELUKK    |
| Makilumat Permohor                                                          | ian                     | Of Kenned          | ler 🕹 Celik Hrakkenal Per  | mitenae 🗟 Cetak Du | orani (1948) |         |        |           |
| Jenis Permohonan : Lelo<br>Saluran Permohonan : Ir<br>Pemohon : Chew Vin Ga | กรูอก<br>เปิงไปน<br>ก   |                    |                            |                    |              |         |        |           |
| PEMEGANG SERAH H                                                            | AK (BANK)               |                    |                            |                    |              |         |        |           |
| Pernegang Serah Hak<br>(Bank)                                               | Bank Islam Malaysia Ber | had                |                            |                    |              |         |        |           |
| Cawangan                                                                    | Bandar Baru Salak Tingg | i.                 |                            |                    |              |         |        |           |
| Alamat                                                                      | 25, Jalan Salak Selatan |                    |                            |                    |              |         |        |           |
| No Telefon                                                                  | 0198646772              |                    |                            |                    |              |         |        |           |
| No Faks                                                                     | 089866212               |                    |                            |                    |              |         |        |           |
| Pegawal<br>Bertangpunglawah                                                 | Helmi Saatlin           |                    |                            |                    |              |         |        |           |
| Alamat Emil                                                                 | midin@gmill.com         |                    |                            |                    |              |         |        |           |
| MARLUMAT HARTAN                                                             | AH                      |                    |                            |                    |              |         |        |           |
| Alamat Hartanah                                                             | 65: Taman Gunung Tahar  | n, Barictar Kajaru | s 08789. Huku Langat, Sela | ngor               |              |         |        |           |
| Janis Halonille                                                             | Hakinilli Sementara Da  | arah .             | Status Pemilikan           | Individu           |              |         |        |           |
| Tarikh Hakmilik                                                             |                         |                    | Butiran Hakmilik           | 89088              |              |         |        |           |
| Sebab Pindah Milik                                                          |                         |                    |                            |                    |              |         |        |           |
| Tarikh Kontrak<br>Lelongan                                                  | 24 Aug 2018             |                    | Harga Bidaan               | HM 150,000.00      |              |         |        |           |
| PEMBIDA                                                                     |                         |                    |                            |                    |              |         |        |           |
| Nama                                                                        | Lingam of Siru          | Kad Peng           | enalan Baru                | 830208069887       |              |         |        |           |
| Jantina                                                                     | Letalii                 | Tarikh La          | ile)                       | 8 Feb 1983         |              |         |        |           |
| Taraf Perkabwinan                                                           | Berkahavin              | Bangsa             |                            | India              |              |         |        |           |
| Kecacatan                                                                   | Tiada                   | Tanggung           | an.                        | 4 orang            |              |         |        |           |
| Alamat                                                                      | Kg Seri Nelayan, 36283, | Tampin, Negeri     | Sembilan                   |                    |              |         |        |           |
| Tempoh Menetap di Sa                                                        | langor                  | 34 tahun           |                            |                    |              |         |        |           |
| Status Pekerjaan                                                            | Bekerja Sendiri         | Pendapat           | an Bulanan                 | RM2000.00          |              |         |        |           |
| Adamat Emil                                                                 | gam@gmail.com           | No Teléfo          | n                          | 0162673783         |              |         |        |           |
| Pembahagian                                                                 |                         |                    |                            |                    |              |         |        |           |
| MAKLUMAT PASANG                                                             | AN PEMBIDA              |                    |                            |                    |              |         |        |           |
| Nama Pasangan                                                               | Gunaki a/p Silvam       |                    |                            |                    |              |         |        |           |
| Kad Peogenalan<br>Baru                                                      | 870201040988            | Tarikh L           | ahir                       | 1Feb 1987          |              |         |        |           |
| Contras Balancinas                                                          | w///                    |                    |                            |                    |              |         |        | 8         |

# Aktiviti 5 : Permohonan – Selangorku (Peguam)

### 1. Daftar Permohonan

#### <u>Cara:</u>

i. Klik pada butang **Permohonan** 

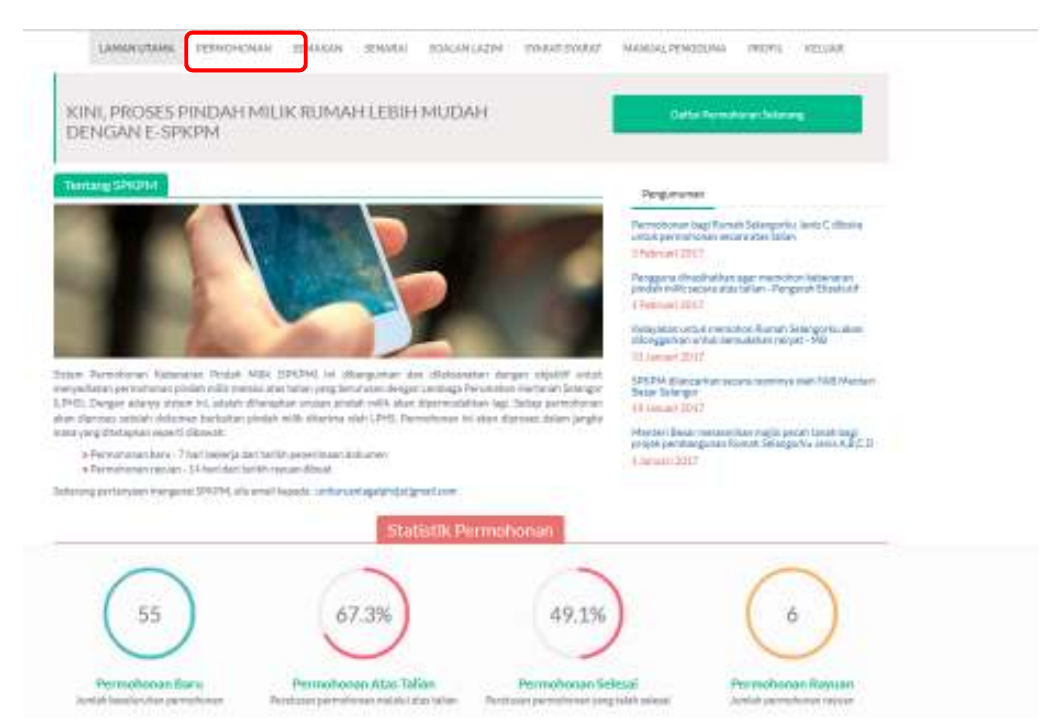

- ii. Paparan untuk permohonan dipaparkan
- iii. Pilih **Jenis Permohonan (Rumah Kos Rendah dan Selangorku Jenis A)** dan **Saluran Permohonan (Peguam)**
- iv. Klik Seterusnya

| SPKPM              |                                 |   | LAMAN UTAMA | PERMOHONAN | SEMAKAN | SENARAI | PROFIL | KELUAR |
|--------------------|---------------------------------|---|-------------|------------|---------|---------|--------|--------|
| Jenis Permahanan   | Rumah Kos Rervfah dari Selangur | • |             |            |         |         |        |        |
| Saluran Permohonan | Peguam                          | • |             |            |         |         |        |        |
|                    | Reset Selections                |   |             |            |         |         |        |        |

- 2. Daftar Peguam
- Paparan permohonan untuk jenis permohonan (rumah kos rendah dan selangorku jenis A) dan saluran permohonan (peguam) dipaparkan bermula dengan Daftar Peguam
- ii. Isi semua maklumat yang diperlukan
   a. (\*\* adalah maklumat yang wajib di isi)
- iii. Klik pada butang Seterusnya untuk meneruskan ke halaman seterusnya
- iv. Klik pada butang Sebelumnya untuk kembali pada halaman sebelumnya

| SPKPM                                                                                             | LAMAN UTAMA. PERMOHONAN                          | SEMAKAN SENARAI PROFIL KELUAR |
|---------------------------------------------------------------------------------------------------|--------------------------------------------------|-------------------------------|
| 1. Jenis Permohonan : <u>Rumah Kos Rendah dan Selang</u><br>2. Salaran Permohonan : <u>Peguam</u> | rtku Jenis A                                     |                               |
| Daftar Permohonan Kebenaran Pindah Milik                                                          | Rumah Kos Rendah dan Selangorku Jenis A          |                               |
| Daltar Peguam Hartanah Perjaal (Penyer                                                            | ah Pindah Milik) Pembeli (Penerima Pindah Milik) |                               |
| Benefisiar//Pihak Berkepentingan                                                                  |                                                  |                               |
|                                                                                                   |                                                  |                               |
| Sabahannya                                                                                        |                                                  | atananya                      |
| No Pendaltaran Syarikat **                                                                        | Nama Syarikas **                                 |                               |
| 23344-G                                                                                           | Sunlight 5dn Ehd                                 |                               |
| No Rujukan **                                                                                     | Nama Pegawał **                                  |                               |
| 43212                                                                                             | Rostan Hassan                                    |                               |
| Alamat Peguam**                                                                                   |                                                  |                               |
| 456. <u>Taman Seri</u> Petaling                                                                   |                                                  |                               |
| Negeri **                                                                                         | Bandar **                                        |                               |
| Willayah Persekutuan Putra Jaya                                                                   |                                                  |                               |
| Poskod **                                                                                         | Alamat Errel**                                   |                               |
| 18902                                                                                             | lan@gmail.com                                    |                               |
| No Telefon **                                                                                     | No Faks                                          |                               |
| 0195336373                                                                                        | 0175367333                                       |                               |
| Exhibit annual                                                                                    |                                                  |                               |
|                                                                                                   | 12                                               |                               |
|                                                                                                   |                                                  |                               |

#### 3. Hartanah

- i. Paparan maklumat Hartanah dipaparkan setelah klik pada butang seterusnya
- ii. Isi semua maklumat yang diperlukan
- a. (\*\* adalah maklumat yang wajib di isi)
- iii. Klik pada butang **Seterusnya** untuk meneruskan ke halaman seterusnya
- iv. Klik pada butang Sebelumnya untuk kembali pada halaman sebelumnya

| Daftar Permohonan Kebenaran Pindah M                                                                                                    | lllik Rumah Kos Renda                                                                                                    | ah dan Selangorku                                                                                                    | Jenis A       |             |  |  |
|----------------------------------------------------------------------------------------------------|----------------------------------------------------------------------------------------------------|----------------------------------------------------------------------------------------------------|---------------|-------------|--|--|
| Dattar Peguam Hartanah Penjual (Pen                                                                                                    | iyerah Pindah Miliki                                                                                                    | Pambali (Panarima P                                                                                                    | findah Miliki |             |  |  |
| Demension of the residence of the second second s |                                                                                                    |                                                                                                    |               |             |  |  |
| Sebelumnya                                                                                                    |                                                                                                    |                                                                                                    | 10            | Seteruoriya |  |  |
|                                                                                                    | Maklumat Hartar                                                                                                    | sah                                                                                                    |               |             |  |  |
| Pemohon**                                                                                                    |                                                                                                    |                                                                                                    |               |             |  |  |
| Penjual (Penyerah Pindah Milik)                                                                                                    |                                                                                                    |                                                                                                    |               |             |  |  |
| Alamat Hartanah **                                                                                                    | 1.1                                                                                                    |                                                                                                    |               |             |  |  |
| 23, Taman Selasih                                                                                                    |                                                                                                    |                                                                                                    |               |             |  |  |
|                                                                                                    |                                                                                                    |                                                                                                    |               |             |  |  |
| Negerl **                                                                                                    | Daerat                                                                                                    | b ***                                                                                                    |               |             |  |  |
| Negarl**<br>Setangor                                                                                                    | The second second secon | la Selangor                                                                                                    |               |             |  |  |
| Negari **<br>Selangor<br>Mukim **                                                                                                    | Poskor                                                                                                    | la Selangor<br>J M                                                                                                    |               | •           |  |  |
| Negerl **<br>Selangor<br>Mukim **<br>Pekan Batang Berjuntai                                                                                                    | Vaerat<br>Vua<br>Poskin<br>V                                                                                                    | h **<br>la Selangor<br>J **                                                                                            |               | •           |  |  |
| Negerl **<br>Selangor<br>Mukim **<br>Pekan Batang Berjantai<br>Jenis Hakmillik **                                                                                                    | Poskin     V     Status                                                                                                    | h **<br>la Selangor<br>d **<br>99<br>Pemilijkan **                                                                     |               |             |  |  |
| Negari **<br>Selangor<br>Muklim **<br>Pekan Batang Berjuntai<br>Jenis Hakonilik **<br>Pajakan Muklim                                                                                                    | Descrat     Kua     Postur     V     Status     V     Indi                                                                                                    | h **<br>la Selangor<br>J **<br>Pentilikan **<br>vida                                                                   |               | •           |  |  |
| Negarl **<br>Selangor<br>Muklim **<br>Pekan Batang Berjuntai<br>Jemis Hakenillik **<br>Pajakan Muklim<br>Budiran Hakenilik Hartanah **                                                                                                    | Deerat     Kua     Postur     V     Status     Tarlich                                                                                                    | h ** is Selangor j ** Pemilikan ** Vida Hakmilie                                                                       |               |             |  |  |
| Negarl **<br>Selangor<br>Muklim **<br>Pekan Batang Berjuntai<br>Jemis Hakenillik **<br>Pajakan Muklim<br>Budiran Hakenilik Hartanah **<br>36668<br>Turdek SSP (ASA) 1                                                                                                    |                                                                                                    | h ** is Salangor i ** Perulijkan ** vida Pakonijik 2017-01-03 Botan Acal (BM)                                          |               | •           |  |  |
| Negerl **<br>Setangor<br>Muklim **<br>Pekan Batang Berjuntai<br>Jemis Hakenillik **<br>Pajakan Muklim<br>Buitran Hakenillik Hartanah **<br>36668<br>Tarihék SEP (ASAL)<br>🗰 2017-01-10                                                                                                    |                                                                                                    | h ++<br>la Selangor<br>j++<br>Peruliikan ++<br>vidu<br>Hakmilik<br>2017-01-03<br>Ballan Asal (RM)<br>200               |               |             |  |  |
| Negarl **<br>Selangor<br>Muklim **<br>Pekan Batang Berjuntal<br>Jenis Hakenillik **<br>Pajakan Muklim<br>Budran Hakenillik Hartanah **<br>36868<br>Tariho SSP (ASAL)<br>2017-01-10<br>Tariho SSP (BARU)                                                                                                    |                                                                                                    | h ** lia Selangor li** Perulilkan** Vidu Hakmilik 2017-01-03 Ballan Asal (RM) 300 Jaalan (RM)                          |               | •           |  |  |
| Negerl **<br>Splanger<br>Mukim **<br>Pekan Batang Berjuntal<br>Jenin Hakevilli **<br>Pajakan Mukim<br>Buctram Hakevilk Martanah **<br>36868<br>Tariho SSP (ASAL)<br>🗃 2017-01-00<br>Tariho SSP (BARU)<br>🗃 2017-02-02                                                                                                    |                                                                                                    | n **<br>Is Selangor<br>1**<br>Pertillikan **<br>Vitku<br>2017-01-03<br>Battara Asal (RM)<br>000<br>Anaturi (RM)<br>000 |               |             |  |  |
| Negerl **<br>Splanger<br>Muktm **<br>Pekan Batang Berjuntal<br>Jenin Hakemilik **<br>Pajakan Muklim<br>Buctran Hakemik Martanah **<br>36668<br>Taraha SSP (ASAL)<br>2017-01-10<br>Taraha SSP (ASAL)<br>2017-02-02<br>Saloh Blasemi Millio (Illea Area)                                                                                                    | Kura     Poshim     Status     Tarith     Harga     1500     Harga     2000                                                                                                    | a ** is Selangor i** Pertilikan ** Vitk Hakodik 2017-01-03 Bellan Asal (RM) 000 Analan (RM)                            |               |             |  |  |
| Negerl **<br>Solangor<br>Mukim **<br>Pekan Batang Berjuntai<br>Jenin Hakenilik **<br>Pajakan Mukim<br>Buchran Hakenilik Hartanah **<br>36868<br>Taraha SSP (ASAL)<br>2017-01-10<br>Taraha SSP (ASAL)<br>2017-02-02<br>Sebab Piedah Millin (Ilka Ada)<br>Alama Piedah Millin (Ilka Ada)                                                                                                    | Kura     Poshim     Status     Tarihi     Tarihi        | a ** is Selangor i** Pertilikan ** Vitk Hakmille 2017-01-03 Bellan Asal (RM) 000 Analan (RM)                           |               |             |  |  |
| Negerl **<br>Solangor<br>Mukim **<br>Pekan Batang Berjuntal<br>Jenin Hakomilik **<br>Pajakan Mukim<br>Buctran Hakomilik Hartanah **<br>Jobis<br>Tariha SSP (ASAL)<br>2017-01-10<br>Tariha SSP (ASAL)<br>2017-02-02<br>Sebab Pledah Millik (Ilka Ada)<br>Alman Pindah Millik                                                                                                    | V     Status     V     Status     V     Status     V     Status     V     Status     V     Status     Status     Sta      | a **  lia Selangor  1**  Pernilikan **  Vika  Hakmilik  2017-01-03  Bellan Asal (RM)  000  Analan (RM)                 |               |             |  |  |
| Negerl **<br>Solangor<br>Mukim **<br>Pekan Batang Berjuntal<br>Jenin Hakonilik **<br>Pajakan Mukim<br>Buctran Hakonilik Hartanah **<br>Jobis<br>Tariha SSP (ASAL)<br>@ 2017-01-10<br>Tariha SSP (ASAL)<br>@ 2017-01-10<br>Tariha SSP (ASAL)<br>@ 2017-02-02<br>Sabab Plendah Millik (Jika Ada)<br>Alasan Pindah Millik                                                                                                    | V     Status     V     Status     V     Status     V     Status     V     Status     V     Status     Status     Sta      | a **  lia Selangor  1**  Pernilikan***  Viku Hakmilik 2017-01-03 Balaan Asal (RMJ) 000  2000                           |               |             |  |  |

- 4. Penjual (Penyerah Pindah Milik)
- i. Paparan **Penjual (Penyerah Pindah Milik)** dipaparkan setelah klik pada butang seterusnya
- ii. Isi semua maklumat yang diperlukan
  - a. (\*\* adalah maklumat yang wajib di isi)
- iii. Klik pada butang **Seterusnya** untuk meneruskan ke halaman seterusnya
- iv. Klik pada butang Sebelumnya untuk kembali pada halaman sebelumnya

| lerik Permohonan: Bumah Kos Rendah dan Selangorku Janis J<br>Salaran Permohonan: <u>Paguam</u><br>Dattar Permohonan Kebernaran Pindah Milik Rumah K    | k .<br>20 Rendski dan Calamanska kasin A                                               |            | PAU-PAU- | KEUUAR |
|----------------------------------------------------------------------------------------------------|----------------------------------------------------------------------------------------|------------|----------|--------|
| Dattar Permobonan Kebersaran Pindah Milik Rumah K                                                                                                    | ne Darodalt dan Galamandau Jamir A                                                     |            |          |        |
|                                                                                                    | us kerinari nan belangu ku terih A                                                     |            |          |        |
| Duftar Peguam Hartanah Penjaal (Penyerah Pindah h                                                                                                    | Allik) Pembeli (Penerima Pindah Milik)                                                 |            |          |        |
| Benefelari/Pihak Berkepentingan                                                                                                    |                                                                                        |            |          |        |
| Sebelumnya                                                                                                    |                                                                                        | Setenuszya |          |        |
| Nama Penjual **                                                                                                    |                                                                                        |            |          |        |
| Narul Afifah Affin                                                                                                    |                                                                                        |            |          |        |
| Jenis Pengenalan **                                                                                                    | No Pergenalan **                                                                       |            |          |        |
|                                                                                                    |                                                                                        |            |          |        |
| Kad Pengenalan Baru 🔻                                                                                                    | 910725025872                                                                           |            |          |        |
| Kad Pengenalan Baru y<br>Alamat (Surat Menyurat) **                                                                                                    | 910725025872                                                                           |            |          |        |
| Kad Pengenalan Baru  Alamat (Surat Menyurat) **  56. Tamag Taratal Neport **                                                                           | 910725025872                                                                           |            |          |        |
| Kad Pengenalan Baru  Alamat (Surat Menyurat) **  56. Jaman Teratal Negerl **  Melaka  *                                                                | Bandar **                                                                              |            |          |        |
| Kad Pengenalan Baru  Alamat (Surat Menyurat) **  Se, Tamge Taratal  Negeri **  Melaka  Peskod **                                                       | Bandar **<br>Alor Gajah<br>Bangaa **                                                   |            |          |        |
| Kad Pengenalan Baru Alamat (Surat Menyurat) ** Se, Tamge Taratal Negeri ** Melaka Poskod ** Seco9                                                      | Bandar **<br>Alor Gajah<br>Bangaa **                                                   |            |          |        |
| Kad Pengenalan Baru  Alamat (Surat Menyurat) **  Se, <u>Tamat</u> Teratal  Negeri **  Poskod **  98009 Na Tuluton **                                   | Bandar **<br>Alor Gajah<br>Bangaa **<br>Melayo<br>Alamat Emel **                       |            |          |        |
| Kad Pengenalan Baru Alamat (Surat Menyurat) ** S6, <u>Tamat</u> Taratal Negeri ** Melaka Paskod ** 99009 Na Tuketon ** C 0197432982                    | P10725025872  Bandar **  Alor Gajah Bangsa **  Melayo Alamat Emel **  G hfah@gmail.com |            |          |        |
| Kad Pengenalan Baru Alamat (Surat Menyurat) ** S6, <u>Tamat</u> Taratal Negeri ** Melaka Peskod ** 99009 No Taketon ** O197432992 Tarat Parkahwinan ** | Plandar **  Alor Gajah Bangsa **  Malayu Alamat Emel **  Sa frah@gmail.com Pembahagian |            |          |        |

- 5. Pembeli (Penerima Pindah Milik)
- i. Paparan **Pembeli (Penerima Pindah Milik)** dipaparkan setelah klik pada butang seterusnya
- ii. Isi semua maklumat yang diperlukan
  - a. (\*\* adalah maklumat yang wajib di isi)
- iii. Klik pada butang **Seterusnya** untuk meneruskan ke halaman seterusnya
- iv. Klik pada butang Sebelumnya untuk kembali pada halaman sebelumnya

| lenin Berminischen - Rumeh Kon Beredeh den Selenenrike Jenis i                      |                                                                                                    | TUPUMANA SEMANAR                    | SENARAL PROFIL | KELLIAR |
|-------------------------------------------------------------------------------------|----------------------------------------------------------------------------------------------------|-------------------------------------|----------------|---------|
| Saluran Permohonan (Peguam)                                                         | 1                                                                                                    |                                     |                |         |
| Daftar Permohonan Kebenaran Pindah Milik Rumah 8                                    | os Rendah dan Selangorku Jenis A                                                                                                    |                                     |                |         |
| Daftar Peguam Hartanah Penjuai (Penyarah Pindah)<br>Benahsiari/Pihuk Berkepentingan | (III) Pendell (Penerima Pindah Mil                                                                                                    | d                                   |                |         |
| Sebelumnya                                                                          |                                                                                                    | Seteruorwa                          |                |         |
| Nama Penerima **                                                                    | Jantina **                                                                                                    |                                     |                |         |
| Siti Alahab Samsudin                                                                | Perempuan                                                                                                    |                                     |                |         |
| Jenis Pengenalas **                                                                 | No Pergenalan **                                                                                                    |                                     |                |         |
| Kad Pengenalan Baru •                                                               | 920206025456                                                                                                    |                                     |                |         |
| Tarikh Lahir **                                                                     | Kecacatan **                                                                                                    |                                     |                |         |
| 1992-02-06                                                                          | Ya                                                                                                    |                                     |                |         |
| Status Pekerjaan **                                                                 | Tanggungan ++                                                                                                    |                                     |                |         |
| Bekerja Sendiri *                                                                   | 0                                                                                                    |                                     |                |         |
| Tempoh Menetap di Selangor **                                                       | Jenis Kediaman **                                                                                                    |                                     |                |         |
| 2                                                                                   | Sewa                                                                                                    |                                     |                |         |
| Atamat (Surat Monyurat)**                                                           | Salar III a                                                                                                    |                                     |                |         |
| 76, <u>Taman</u> Muhibah                                                            |                                                                                                    |                                     |                |         |
| Neperi                                                                              | Bandar **                                                                                                    |                                     |                |         |
| Selamor T                                                                           | Kuala Selangor                                                                                                    |                                     |                |         |
| Poskod **                                                                           | Bangua **                                                                                                    |                                     |                |         |
| 01862                                                                               | Melaw                                                                                                    |                                     |                |         |
| No Telefon **                                                                       | Alamat Emel**                                                                                                    |                                     |                |         |
| S 0197446822                                                                        | Cah@gmail.com                                                                                                    |                                     |                |         |
| Taraf Perkahwinan 44                                                                | Pendapatan Balanan (RM) **                                                                                                    |                                     |                |         |
| Billiang                                                                            | 2000.00                                                                                                    |                                     |                |         |
| Pembahagian                                                                         | Sector Contraction of Contraction of |                                     |                |         |
| Pembahagian                                                                         |                                                                                                    |                                     |                |         |
| Selasharunya                                                                        | Tanta                                                                                                    | th Secural Potentina<br>Seturuariya |                |         |

- 6. Benefisiari/Pihak Berkepentingan
- i. Paparan **Benefisiari/Pihak Berkepentingan** dipaparkan setelah klik pada butang seterusnya
- Sila tick ruangan Tidak Berkenaan jika bahagian Benefisiari/Pihak
   Berkepentingan ini tidak berkaitan dengan permohonan dan sebaliknya isi maklumat yang diperlukan.
- iii. Isi semua maklumat yang diperlukan
   a. (\*\* adalah maklumat yang wajib di isi)
- iv. Klik pada butang **Tamat** dan permohonan akan terus dihantar untuk diproses
- v. Klik pada butang **Sebelumnya** untuk kembali pada halaman sebelumnya

| SPKPM                                                                                                    | LAMAN UTAMA PERMOHONAN                     | SEMAKAN | SENARAL PROFIL | KELUAR |
|----------------------------------------------------------------------------------------------------|--------------------------------------------|---------|----------------|--------|
| 1, Junis Rermstronan: <u>Burnah Kas Repdah dan Selangurku Ju</u><br>2. Saluran Permohonan : <u>Beguarn</u>                                                                                                    | nisA                                       |         |                |        |
| Daftar Permohonan Kebenaran Pindah Milik Ruma                                                                                                    | ih Kos Rendah dan Selangorku Jenis A       |         |                |        |
| Dattar Peguam Hartanah Perjuai Penyerah Pind                                                                                                    | iah Milik) Pembeli (Penerima Pindah Milik) |         |                |        |
| Benefisiari/Pihak Berkepentingan                                                                                                    |                                            |         |                |        |
| Exhahannia                                                                                                    |                                            | Turnet  |                |        |
| Secondaria                                                                                                    |                                            | recont  |                |        |
| (ii) Tidak Berkenaan                                                                                                    |                                            |         |                |        |
| Nama                                                                                                    |                                            |         |                |        |
| Ahmad Aziz Eln Salimi                                                                                                    |                                            |         |                |        |
| Jenis Pengenalan                                                                                                    | No Pengenalan                              |         |                |        |
| Kad Pergenalan Baru                                                                                                    | 780909098777                               | 1       |                |        |
| Alamat (Sorat Menyurat)                                                                                                    | 1. S.                                      |         |                |        |
| 45, Tamat Melati                                                                                                    |                                            |         |                |        |
| Nagari                                                                                                    | Bandar                                     |         |                |        |
| Sefampor                                                                                                    | Sahak Bernam                               | *       |                |        |
| Puskod                                                                                                    | No Talefon                                 |         |                |        |
| 01872                                                                                                    | 0197452672                                 |         |                |        |
| Alamat Emel                                                                                                    | Katagori Banafislari **:                   |         |                |        |
| aziz@gmail.com                                                                                                    | Waris                                      |         |                |        |
| Cara Perolehan Rusasa (Catatan) **:                                                                                                    |                                            |         |                |        |
| Perintah Mahkamah                                                                                                    | •]                                         |         |                |        |
| Sebriumwa                                                                                                    |                                            | Terrat  |                |        |
| Sources and a second second se |                                            |         |                |        |

- 7. Maklumat Permohonan
- i. Paparan **Maklumat Permohonan** dipaparkan setelah klik butang tamat
- ii. Klik pada butang **Kemaskini** untuk mengemaskini permohonan
- iii. Klik pada butang **Cetak Maklumat Permohonan** untuk mencetak maklumat permohonan
- iv. Klik pada butang **Cetak Dokumen LPHS** untuk mencetak dokumen LPHS

| 🖽 Makilumat Permoho                                                  | nan                                            | Plenatie BlockMan                    | e Presidentes 🛛 🖬 Catala Donumen LP | 445 - |
|----------------------------------------------------------------------|------------------------------------------------|--------------------------------------|-------------------------------------|-------|
| Jenis Permobonan : Ru<br>Saluran Permobonan :<br>Pemobon: Nunu Anfah | mah Kos Rendah dan Selango<br>Paguarn<br>Afrin | arka Jenių A                         |                                     |       |
| MARLUMATHARTA                                                        | NAH                                            |                                      |                                     |       |
| Alamat Hartanah                                                      | 23, Taman Salasih, Pekani                      | Batang Berjuntal, 18999, Rusia Selar | xgor: Selangor                      |       |
| Jurin Halemilik                                                      | Pajakan Mukim                                  | Status Pemilikan                     | Individu                            |       |
| Tarikh Hakrollik                                                     |                                                | Butiran Halonilik                    | 36868                               |       |
| Sebab Pindah Millik                                                  |                                                |                                      |                                     |       |
| Tarilith S&P Asal                                                    | 10 Jan 2017                                    | Tarikh S&P Bary                      | 2 Feb 2017                          |       |
| Harga Bellan (ASAL)                                                  | RM 150,000.00                                  | Harga Belian (BARU)                  | RM200,000.00                        |       |
| MAKU MAT REVUS                                                       | I IPENVEDALI PRODALI MI                        | 00                                   |                                     |       |
| Nama                                                                 | Nursi Africa Africa                            | Kad Permenalan Baru                  | 910725035872                        |       |
| Taraf Parkabauman                                                    | Buinese                                        | Barren                               | Malana                              |       |
| Alamat                                                               | 56 Taman Taratai 98009                         | Alor Gabh Melaka                     | inclusion (                         |       |
| Alamat Emel                                                          | htshitemellisses                               | No Telefon                           | 0197433987                          |       |
| Pombahagian                                                          |                                                |                                      |                                     |       |
|                                                                      |                                                |                                      |                                     |       |
| MAKLUMAT PEMBEI                                                      | JI (PENERIMA PINDAH MIL                        | BK)                                  |                                     |       |
| Nama                                                                 | Siti Aishah Samsudin                           | Kad Pergenalan Baru                  | 920206025456                        |       |
| Jantina                                                              | Porempuan                                      | Tarihih Lahir                        | 6 Feb 1992                          |       |
| Taraf Perkabwinan                                                    | Bujang                                         | Bangsa                               | Melayu                              |       |
| Kecacatan                                                            | Ada                                            | Tanggungan                           | Tiada                               |       |
| Alamat                                                               | 76, Taman Muhibah, 0186                        | 2, Kuala Selangor, Selangor          |                                     |       |
| Tempoh Menetap di S                                                  | elangor                                        | 2 tahun                              |                                     |       |
| Status Pekerjaan                                                     | Bekerja Sendiri                                | Pendapatan Bulanan                   | RM2000.00                           |       |
| Alamat Emel                                                          | cah@gmail.com                                  | No Telefon                           | 0197446822                          |       |
| Pembahagian                                                          |                                                |                                      |                                     |       |
| MAKLUMAT BENEFE                                                      | SIARI/PIHAK BERKEPENTH                         | NGAN                                 |                                     |       |
| Nama                                                                 | Ahmud Aziz Bin Salim                           | Kad Pongenatan Baru                  | 780909098777                        |       |
| Kategori Benefisiari                                                 | Waris                                          | Cara Pecolehan Kuasa                 | Perintah Mahkamah                   |       |
| Adamat                                                               | 45, Taman Melati, 01872,                       | Sabak Bernam, Selangor               |                                     |       |
| Alamat Emel                                                          | moollemg@gite.                                 | No Telefon                           | 0197452672                          |       |
|                                                                      |                                                |                                      |                                     |       |

# Aktiviti 6 : Permohonan – Selangorku (Individu)

### 1. Daftar Permohonan

#### Cara:

i. Klik pada butang Permohonan

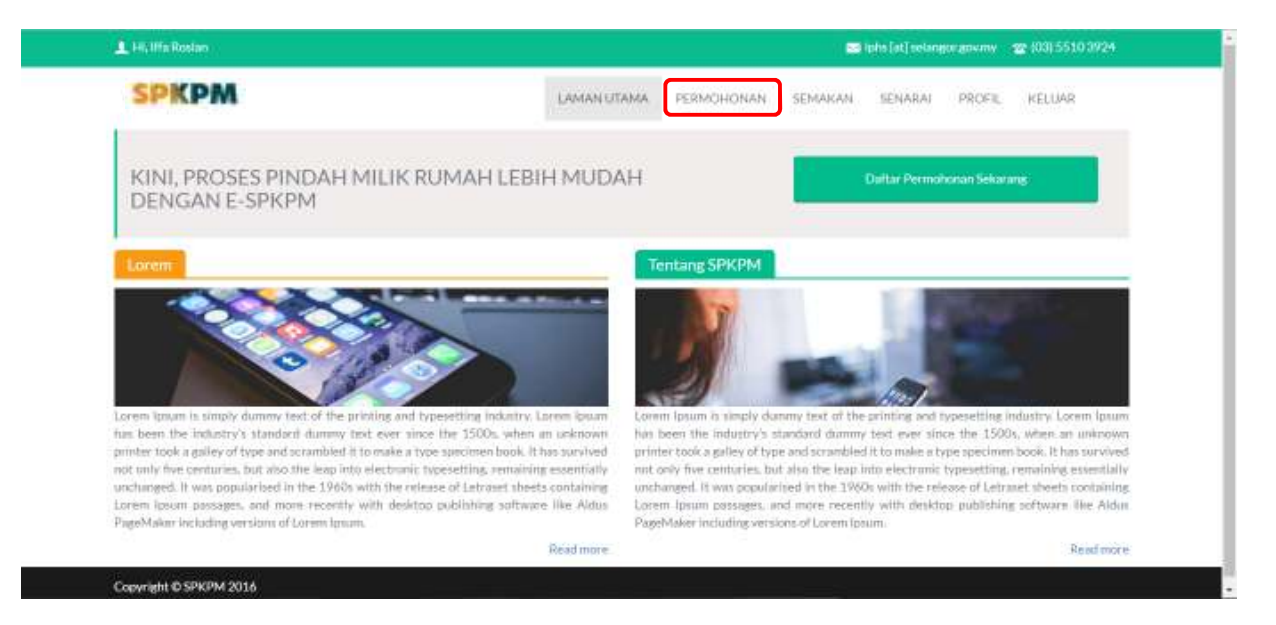

- ii. Paparan untuk permohonan dipaparkan
- iii. Pilih Jenis Permohonan (Selangorku Jenis B) dan Saluran Permohonan (Individu)
- iv. Klik Seterusnya

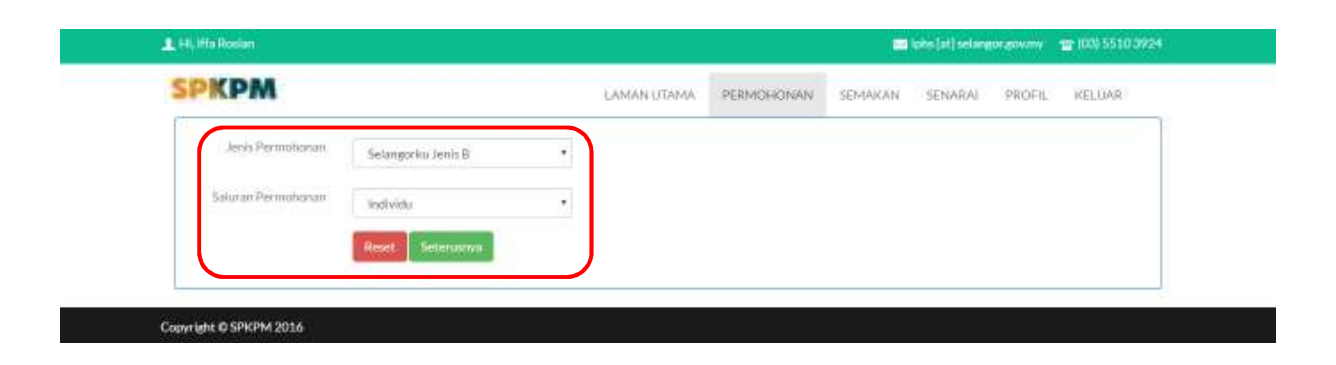

#### 2. Hartanah

- i. Paparan maklumat Hartanah dipaparkan setelah klik pada butang seterusnya
- ii. Isi semua maklumat yang diperlukan
- a. (\*\* adalah maklumat yang wajib di isi)
- iii. Klik pada butang **Seterusnya** untuk meneruskan ke halaman seterusnya
- iv. Klik pada butang **Sebelumnya** untuk kembali pada halaman sebelumnya

| 2. Saluran Permohonan : Peguam                                                                                                    | and a second day of                                                                                                    |                      |            |  |  |
|----------------------------------------------------------------------------------------------------|----------------------------------------------------------------------------------------------------|----------------------|------------|--|--|
| Daftar Permohonan Kebenaran Pindah Milik                                                                                                    | Rumah Kos Rendah dan Sela                                                                                                    | ngorku Jenis A       |            |  |  |
| Dattar Peguam Hartanah Penjaal (Penyera                                                                                                    | ah Pindah Milik) Pembeli (Pe                                                                                                    | nərima Pindah Miliki |            |  |  |
|                                                                                                    |                                                                                                    |                      |            |  |  |
| Sebelumnya                                                                                                    |                                                                                                    | 10                   | Seteroorwa |  |  |
| E.                                                                                                    | Aaklumat Hartanah                                                                                                    |                      |            |  |  |
| Pemohon**                                                                                                    |                                                                                                    |                      |            |  |  |
| Penjual (Penyerah Pindah Milik)                                                                                                    |                                                                                                    |                      |            |  |  |
| Alamat Hartanah **                                                                                                    |                                                                                                    |                      |            |  |  |
| 23, Taman Selasih                                                                                                    |                                                                                                    |                      |            |  |  |
|                                                                                                    |                                                                                                    |                      |            |  |  |
| Negorl <sup>195</sup>                                                                                                    | Daerah **                                                                                                    |                      |            |  |  |
| Negor)**<br>Setangor                                                                                                    | Baerah **<br>* Munia Selangor                                                                                                    |                      |            |  |  |
| Neger] **<br>Setangor<br>Multim **                                                                                                    | * Diserati **<br>Munia Selangor<br>Poskod **                                                                                                    |                      |            |  |  |
| Neger] **<br>Setangor<br>Mukim **<br>Pekan Batang Berjuntar                                                                                                    | Baerah **     Kuala Selangor     Poskud **     18999                                                                                                    |                      |            |  |  |
| Negar) **<br>Selangor<br>Mukim **<br>Pekan Batang Berjuntar<br>Jenis Hakmilik **                                                                                                    | Baerah **     Kuala Selangor     Poskud **     Status Pemilikan *                                                                                                    |                      | -          |  |  |
| Negar) **<br>Setangor<br>Mukim **<br>Pekan Batang Berjuntar<br>Jenis Hakmilik **<br>Pajakan Mukim                                                                                                    | Baerah **     Kuala Selangor     Poskud **     Status Pemilikan *     Individa                                                                                                    |                      | •          |  |  |
| Negar)**<br>Setangor<br>Mukim **<br>Pekan Batang Berjuntar<br>Jenis Hakonilik **<br>Pajakan Mukim<br>Budran Hakonilik Martanah **                                                                                                    | Poskad **     Poskad **     Poskad **     Poskad **     Poskad **     Status Pendlikan *     Notivida     Tarika Hakanilis                                                                                    |                      |            |  |  |
| Negorl **<br>Setangor<br>Mukim **<br>Pekan Batang Berjuntai<br>Janis Hakmillik **<br>Pajakan Mukim<br>Butiran Hakmilk Hartanah **<br>36668                                                                                                    |                                                                                                    |                      | · ·        |  |  |
| Negarl **<br>Sebangor<br>Mukim **<br>Pekan Batang Berjuntai<br>Jenis Hakmille **<br>Pajakan Mukim<br>Butiran Hakmille Martanah **<br>36668<br>Tarénh SEP (ASAL)                                                                                                    |                                                                                                    | 9<br>19              | •          |  |  |
| Neger1**<br>Selangor<br>Mukim **<br>Pekan Batang Berjuntai<br>Jenis Hukomilik **<br>Pajakan Mukim<br>Budiran Hakonilik Hartanah **<br>36568<br>Tarihin SEP (ASAL)<br>2017-01-10<br>Tarihin SEP (ASAL)                                                                                     | Deersh **     Kuala Selangor     Poskud **     Status Pentilikan **     Individu     Tarikh Hakmilis     Di 7-02-C     Harga Bidian Asah     150000     Harga Bidian BMM                                      | a<br>HM()            | •          |  |  |
| Negerl **<br>Setangor<br>Mukim **<br>Pekan Batang Berjuntai<br>Jenis Hakmille **<br>Pajakan Mukim<br>Buctram Hakmille Hartanah **<br>Ja6868<br>Tarrihn SSEP (ASAL)<br>2017-01-10<br>Tarrihn SSEP (BARU)<br>2017-02-02                                                                     |                                                                                                    | а<br>янм)            |            |  |  |
| Neger1**<br>Selangor<br>Mukim **<br>Pekan Batang Berjuntai<br>Jenis Hakmilik **<br>Pajakan Mukim<br>Budiran Hakmilik Hartanah **<br>36668<br>Tarikih SEP (ASAL)<br>2017-01-10<br>Tarikih SEP (BARU)<br>2017-02-02                                                                         | Deersh **     Kuals Selanger     Poskad **     Status Pentilikan **     Individu     Taribh Hakmilik     Di 17-03-0     Harga Balan (RM)     150000     Harga Jualan (RM)     200000                          | а<br>ИМЛ             |            |  |  |
| Neger1**<br>Selangor<br>Mukim **<br>Pekan Batang Berjuntai<br>Jamis Hukomilik **<br>Pajakan Mukim<br>Budiran Hakenilik Hartanah **<br>36668<br>Tarihih S&P (ASAL)<br>2017-01-10<br>Tarihih S&P (ASAL)<br>2017-02-02<br>Sebab Pindah Milik (Jika Ada)                                      | Deersh **     Kuale Selanger     Poskud **     Status Pentilikan **     Istypp     Status Pentilikan     Terleh Hakmilik     Di 7-02-C     Harga Balan (RM)     200000                                        | а<br>Э<br>ИМЦ        |            |  |  |
| Neger1**<br>Solangor<br>Muktim **<br>Pekkan Batang Berjuntai<br>Jenis Hukomilik **<br>Pajakan Muklim<br>Budiran Hakomilik Hartanah **<br>36868<br>Tarihih SSP (ASAL)<br>2017-01-10<br>Tarihih SSP (ASAL)<br>2017-02-02<br>Sebab Pindah Milik (Ilika Ada)<br>Alasan Pindah Milik           | Deersh **     Kuala Selangor     Poskud **     Status Pentilikan **     Individu     Tarikh Hakmilis     Di 7-03-C     Harga Biolan Asah     150000     Harga Jualan (RM)     200000                          | а<br>19<br>19<br>19  |            |  |  |
| Neger1**<br>Selangor<br>Multim **<br>Pekan Batang Berjuntai<br>Janis Hukomilik **<br>Pajakan Mulkim<br>Budiran Hakomilik Hartanah **<br>36868<br>Tarihih SSP (ASAL)<br>2017-01-10<br>Tarihih SSP (ASAL)<br>2017-02-02<br>Sebab Pindah Milik (Jika Ada)<br>Alasan Pindah Milik             | Daerah **     Kuala Selangor     Poskud **     Status Pentilikan **     Individu     Tarikh Hakmilis     Di 7-03-C     Harga Bialan Asah     150000     Harga Jualan (IRM)     200000                         | 13<br>HM()           |            |  |  |
| Negerl **<br>SetJangor:<br>Multim **<br>Pekkan Batang Berljuntar<br>Jenis Hakonillik **<br>Pajakan Muklim<br>Budram Hakonilik Hartanuh **<br>Ja6868<br>Tarahih SS.P (ASAL)<br>2017-01-30<br>Tarahih SS.P (BARU)<br>2017-02-02<br>SetJah Pilodah Millik (Jika Ada)<br>Alasan Pindah Millik | Deerah **     Kuala Salangoe     Poskuit **     Status Penullikan **     Istypp     Status Penullikan     Tarikh Hakmilik     Di 2017-03-C     Harga Bidian Asali     150000     Harga Analan (RM)     200000 | 10<br>13<br>14 MMJ   |            |  |  |

- 3. Penjual (Penyerah Pindah Milik)
- i. Paparan **Penjual (Penyerah Pindah Milik)** dipaparkan setelah klik pada butang seterusnya
- ii. Isi semua maklumat yang diperlukan
  - a. (\*\* adalah maklumat yang wajib di isi)
- iii. Klik pada butang **Seterusnya** untuk meneruskan ke halaman seterusnya
- iv. Klik pada butang **Sebelumnya** untuk kembali pada halaman sebelumnya

| SPKPM                                                                                                    | LAMAN UTAMA                 | PERMOHONAN    | SEMAKAN     | SENARAJ | PROFIL | KEUUAR |
|----------------------------------------------------------------------------------------------------|-----------------------------|---------------|-------------|---------|--------|--------|
| 1. Janis Permahanan: <u>Rumah Kos Rendah dan Selangurku Jenis A</u><br>2. Saluran Permohonan : <u>Peguam</u> |                             |               |             |         |        |        |
| Daftar Permobonan Kebenaran Pindah Milik Rumah Ke                                                            | os Rendah dan Selangorku    | Jenis A       |             |         |        |        |
| Daftar Persum Hartanah Penjual (Penyerah Bindah N<br>Benefisian) Pinak Berkepentingan                        | Pembeli (Penerima P         | indah Milik)  |             |         |        |        |
| Sebolarinya                                                                                                  |                             | s             | eteruszya   |         |        |        |
| Nama Perijual **                                                                                             |                             |               |             |         |        |        |
| Narul Afrifah Affin                                                                                          |                             |               |             |         |        |        |
| Jamin Damagoratan **                                                                                         | No Departmentary 11         |               |             |         |        |        |
| Kad Pengenatan Banu 7                                                                                        | 010725025872                |               |             |         |        |        |
| Alamat (Surat Merwurat)**                                                                                    | (1) and (1) and (1) and (1) |               |             |         |        |        |
| 56. <u>Taman</u> Teratai                                                                                     |                             |               | _           |         |        |        |
| Negeri **                                                                                                    | Bandar **                   |               |             |         |        |        |
| Melaka *                                                                                                    | Alor Gajah                  |               | ×.          |         |        |        |
| Peskod **                                                                                                    | Bangsatt                    |               |             |         |        |        |
| 98009                                                                                                    | Мејауы                      |               |             |         |        |        |
| No Interior                                                                                                  | Alamat Emel "               |               |             |         |        |        |
| Taraf Parkabadaga **                                                                                         | Pombahasian                 |               |             |         |        |        |
| Bulane                                                                                                    | Rentation                   |               |             |         |        |        |
| Constant. 20                                                                                                 |                             | Tandak Senara | Propag      |         |        |        |
| Sebelumnya                                                                                                   |                             | 5             | etenainya ) |         |        |        |

- 4. Pembeli (Penerima Pindah Milik)
- i. Paparan **Pembeli (Penerima Pindah Milik)** dipaparkan setelah klik pada butang seterusnya
- ii. Isi semua maklumat yang diperlukan
  - a. (\*\* adalah maklumat yang wajib di isi)
- iii. Klik pada butang **Seterusnya** untuk meneruskan ke halaman seterusnya
- iv. Klik pada butang Sebelumnya untuk kembali pada halaman sebelumnya

| PKPM                                                                                                    | LAMAN UTAMA                 | PERMOHONAN           | SEMAKAN          | SENARAL | PROFIL | KELLIAR |
|----------------------------------------------------------------------------------------------------|-----------------------------|----------------------|------------------|---------|--------|---------|
| 1. Jenis Permohorun : <u>Rumph Kos Reedah dan Selangurku Jenis /</u><br>2. Saluran Permohorun : <u>Peguam</u> | 1                           |                      |                  |         |        |         |
| Daftar Permohonan Kebenaran Pindah Milik Rumah K                                                              | os Rendah dan Selangorku J  | enis A               |                  |         |        |         |
| Daltar Peguum Hartanah Penjuai (Penyerah Pindah N<br>Benahsiari/Pihuk Berkepentingan                          | (III) Pendell (Penerima Pic | ulah M21k)           |                  |         |        |         |
| Sebelumnya                                                                                                    |                             | Set                  | erusnya          |         |        |         |
| Nama Penerima **                                                                                              | Jantina **                  |                      |                  |         |        |         |
| Siti Alahah Samsudin                                                                                          | Perempuan                   |                      |                  |         |        |         |
| Jenis Pengenatas**                                                                                            | No Pergenalan **            |                      |                  |         |        |         |
| Kad Pengenalan Baru *                                                                                         | 920206025456                |                      |                  |         |        |         |
| Tariids Lahir **                                                                                              | Kecocatun **                |                      |                  |         |        |         |
| 1992-02-06                                                                                                    | Ya                          |                      |                  |         |        |         |
| Status Pekerjaan **                                                                                           | Tanggungain **              |                      |                  |         |        |         |
| Bekerja Sendiri 🔹                                                                                             | 0                           |                      |                  |         |        |         |
| Tempoh Menetap di Selangor **                                                                                 | Jenis Kediaman **           |                      |                  |         |        |         |
| 2                                                                                                    | Sewa                        |                      | *                |         |        |         |
| Atamat (Surat Monyurat) **                                                                                    |                             |                      |                  |         |        |         |
| 76, <u>Taman</u> Muhibah                                                                                      |                             |                      |                  |         |        |         |
| Negeri                                                                                                    | Bandar **                   |                      |                  |         |        |         |
| Selangor                                                                                                    | Kuala Selangor              |                      |                  |         |        |         |
| Poskod **                                                                                                    | Bangsa**                    |                      |                  |         |        |         |
| 01862                                                                                                    | Melayu                      |                      |                  |         |        |         |
| No Telefon**                                                                                                  | Alamat Emel**               |                      |                  |         |        |         |
| 0197446822                                                                                                    | ah@gmail.com                |                      |                  |         |        |         |
| Taraf Perkahwinan**                                                                                           | Pendapatan Balanan (RM)+*   | 19-                  |                  |         |        |         |
| Billing                                                                                                    | 2000.00                     |                      |                  |         |        |         |
| Pembahagian                                                                                                   | 1                           |                      |                  |         |        |         |
| Pembahagian                                                                                                   |                             |                      |                  |         |        |         |
| Sabalannya                                                                                                    |                             | Terrdadh Senaral Per | ering<br>Wulling |         |        |         |

- 5. Benefisiari/Pihak Berkepentingan
- i. Paparan **Benefisiari/Pihak Berkepentingan** dipaparkan setelah klik pada butang seterusnya.
- Sila tick ruangan Tidak Berkenaan jika bahagian Benefisiari/Pihak
   Berkepentingan ini tidak berkaitan dengan permohonan dan sebaliknya isi maklumat yang diperlukan.
- iii. Isi semua maklumat yang diperlukan
   a. (\*\* adalah maklumat yang wajib di isi)
- iv. Klik pada butang **Tamat** dan permohonan akan terus dihantar untuk diproses
- v. Klik pada butang **Sebelumnya** untuk kembali pada halaman sebelumnya

| SPKPM                                                                                                    | LAMANUTAMA PERMOHONAN                  | SEMAKAN   | SENARAL PROFIL | KELUAR |
|----------------------------------------------------------------------------------------------------|----------------------------------------|-----------|----------------|--------|
| 1, Junis Permohonan: <u>Rumah Kes Rendah dan Selangurku Junis</u><br>2. Saluran Permohonan ( <u>Peguan</u> ) | A                                      |           |                |        |
| Daftar Permohonan Kebenaran Pindah Milik Rumah                                                               | Kos Rendah dan Selangorku Jenis A      |           |                |        |
| Daftar Peguam Hartanah Perjual Penyerah Pindah                                                               | Milik) Penbeli (Penerima Pindah Milik) |           |                |        |
| Benefisiari/Pihak Berkepentingan                                                                             |                                        |           |                |        |
| Sobolunnya                                                                                                   |                                        | Terrut    |                |        |
|                                                                                                    |                                        |           |                |        |
| fül Tidak Berkenaan                                                                                          |                                        |           |                |        |
| Nama                                                                                                    |                                        |           |                |        |
| Ahmad Aziz Bin Salimi                                                                                        |                                        |           |                |        |
| Jonis Pengenalais                                                                                            | No Pengenatan                          |           |                |        |
| Kad Pengenalan Baru 🔻                                                                                        | 780909098777                           |           |                |        |
| Alamat (Surat Menyurat)                                                                                      |                                        |           |                |        |
| 45, <u>Taman</u> Melati                                                                                      |                                        |           |                |        |
| Negeri                                                                                                    | Bandar                                 |           |                |        |
| Sefangor *                                                                                                   | Sahak Bernam                           |           |                |        |
| Poskod                                                                                                    | No Telefon                             |           |                |        |
| 01872                                                                                                    | 0197452672                             |           |                |        |
| Alamat Emol                                                                                                  | Katagori Benefislari **:               |           |                |        |
| aziz@gnia%.com                                                                                               | Waris                                  |           |                |        |
| Cara Porolohan Kusua (Catatan) **:                                                                           |                                        |           |                |        |
| Perintah Mahkamah 🔹                                                                                          |                                        |           |                |        |
| Sebalarma                                                                                                    |                                        | Taertat   |                |        |
| Comparison of the                                                                                            |                                        | approact. |                |        |

- 6. Maklumat Permohonan
- i. Paparan **Maklumat Permohonan** dipaparkan setelah klik butang tamat
- ii. Klik pada butang **Kemaskini** untuk mengemaskini permohonan
- iii. Klik pada butang **Cetak Maklumat Permohonan** untuk mencetak maklumat permohonan
- iv. Klik pada butang Cetak Dokumen LPHS untuk mencetak dokumen LPHS

| Makhumat Permekhanan         Optimus (protection)         Optimus (protection)         Optimus (protection)           Mathumat Permekhanan         20. Tenno Sakada), Pekkan Batzuse bery Krad, 19999, Krada Sakingor, Eksingor         Image Permekhanan         Image Permekhananan         Image Permekhananan         Image Permekhananan         Image Permekhananan         Image Permekhananan         Image Permekhananan         Image Permekhanananan         Image Permekhananan         Image Permekhananan         Image Perme                                                                                                    | - AP IN                                                                  |                                               | LAMAN UTAMA                            | PERMOHUNAN SEM                   | MUMI SENARAL | NUME, RELUAR |  |
|----------------------------------------------------------------------------------------------------|--------------------------------------------------------------------------|-----------------------------------------------|----------------------------------------|----------------------------------|--------------|--------------|--|
|                                                                                                    | ■ Makiumat Permoho                                                       | nan                                           | Officeration B Certaintenantie         | montanan 🛛 🖶 Catala Dollarren Li | Hit          |              |  |
| MARLUMAT HARILINEAlexan Hartanuk23. Taman Salacih, Mukun Barluk, 15999, Kauda Salanger, SuragerAnele Hakentik29. Earan Salacih, Mukun BarlukAnele HakentikBatlan HakentikSebab Pindah MilaEartan HakentikSebab Pindah MilaEartan HakentikSebab Pindah MilaEartan HakentikSebab Pindah MilaEartan HakentikMarga Bellan (ASA)Bini Socoon (Analy)Rana SaRP Aiad10 Jan 2017Barlah SASP Baru2. Fain 2017Tarah SASP Aiad10 Jan 2017Barlah SASP ManaSebag Pindah SASPMarga Bellan (ASA)Marga Bellan (BAR)Anna Carab Sarpon, Socoon (BAR)Net 2000000Marga Bellan (ASA)Sebag Pindah BaruMarga Bellan (ASA)Sebag Pindah BaruAnna Carab Sarpon, Socoon (BAR)Net 2000000Anna Carab Sarpon, Nova (Asab Sarpon, Nova (Asab Sarpon, Sarpon, Sarpon, Sarpon, Sarpon, Nova (Asab Sarpon, Nova (Asab Sarpon, Nova (Asab Sarpon, Sarpon, Sarpon, Sarpon, Nova (Asab Sarpon, Nova (Asab Sarpon, Sarpon, Sarpon, Nova (Asab Sarpon, Nova (Asab Sarpon, Nova (Asab Sarpon, Sarpon, Sarpon,                                                                                                    | Jenis Permobonan : Ru<br>Saluran Permobonan : I<br>Pemobon: Norul Africh | nah Kos Rendah dan Selang<br>Peguain<br>Affin | orku Jenis A                           |                                  |              |              |  |
| Alemat Hartanul23. Taman Selasiti, Pelkan IbekimBestran Penellikan.IndividuJenis HakmilikPajotan PhishimBatran Penellikan.IndividuTaribi HakmilikJestran Penellikan.JesteaSelab Pendah MilaIIntab S&P Baru2 Paio 2017Taribi S&P Aual10 Jan 2017Taribi S&P Baru2 Paio 2017Harze Belaim (ASAU)10 Jan 2017Marga Belan (BARR)2 Paio 2017MACLUMAT PEXUAUIPONERAH PINOAH MILANRaf Pengenulan Baru9 10725025872NamaNuru ARfalu ARInKad Pengenulan Baru9 10725025872NamaNuru ARfalu ARInKad Pengenulan Baru9 10725025872Alemat EmelHakingBangsaMetryaAlemat EmelHakingBangsaMetryaAlemat EmelBalaringBangsaMetryaAlemat EmelSil Alohah SematintKad Pengenulan Baru9 20006025456JantinSil Alohah SematintKad Pengenulan Baru9 20006025456JantinSil Alohah SematintBangsaMetryaAlamat EmelSil Alohah SematintBangsaMetryaJanda PerikabasinaBalaruPangauganTatibTariba Satu PerikabasinaBalaruPangauganTatibJanat EmelJanatSil Alohah SematintMetryaJanat EmelSil Alohah SematintMetryaMetryaJanat EmelSil Alohah Sematint BulananMetryaJanat EmelSil Alohah Sematint BalanaSil Sil Sil SiliniJanat EmelSil A                                                                                                    | MARLUMATHARTA                                                            | HAN                                           |                                        |                                  |              |              |  |
| Periodia MultiPeriodia MultimStatiat Pereutilians.IndividuTaribi Makustilik.Debtara Makustilik.26668Selebi Pendah MilleTaribi Mark MallikDestinar Makustilik.Selebi Pendah MilleAnarabi Mark Mallik.In Jan 2017Taribi SSAP BaruSelebi Pendah MilleMarkat Mark Mallik.Bin 150,000,00Harga Bellan (MARB)RM 200,000,00Markat Markat Marka | Alamat Hartanah                                                          | 23, Taman Selasih, Pekan                      | Batang Berjuntal, 18999, Ruala Selango | r, Setangor                      |              |              |  |
| Tarlki HukenilikButiran Hakenilik2888Sebab Pledah MilleTarlki SAP Aual12 Jan 2017Tarlki SAP Barv2 Fab 2017Tarlki SAP Aual10 Jan 2017Tarlki SAP Barv2 Fab 2017Herga Bellan (ASA)Mt 50,000,00Herge Bellan (ASA)RM 200,000,00MACUMAT PCNULA/FARMMad San general (ARAR)RM 200,000,00MARUMAT ARAI ARAIRad Pengenalan Baru910725025672Taraf PerlahawimiBufangBarganMeluyaAlamat EmelHahiggmali.comNo Telefor0197432992PenthuhagianSta Aboh SamaadinRaf Pengenalan Baru92096025456JanfinaSta Aboh SamaadinKaf Pengenalan Baru92096025456JanfinaSta Aboh SamaadinRaf Pengenalan Baru92096025456JanfinaSta Aboh SamaadinKaf Pengenalan Baru92096025456JanfinaSta Aboh SamaadinFarigi Lahir6Fai 1912Taraf PerlahawimaStalonTaragu geneTarafa LahirAlamatStaramTaragu geneTarafa Lahir1019743292Taraf PerlahawimaStalonTaragu geneTarafa LahirAlamatStaramTaragu geneTarafa Lahir1019743292Taraf PerlahawimaStaramTaragu geneTarafa LahirAlamatStaramTaragu generalStaramJarafa PerlahawimaStaramTaragu generalTarafa LahirAlamatStaramTaragu generalStaramJarafa PerlahawimaStaramStaramSt                                                                                                    | Jamis Halomitik                                                          | Pajakan Mukim                                 | Status Pemilikan                       | Individu                         |              |              |  |
| Select Pixedan MittikImage Design Star NameImage Design Star NameTarah SER Asal10 Jan 2017Tarah SER Baru2 Fab 2017Harge Delian (ASAL)10 H3 5000000Harge Delian (BARU)RM 20000000MACLOMAT PEDUUL/FEYYERAH PIROAH MILOFStar Pangenalan Baru910725050572NamaNural Afrita'i AfritaKaf Pangenalan Baru910725050572Taraf PerkabawinaSin Tarata'i 98009.Allor Galph, MulakaMeluyaAlemat EmelHabigenuticosNo Tarina'i 98009.Allor Galph, MulakaAlemat EmelHabigenuticosNo Tarina'i 98009.Allor Galph, MulakaMARLUMAT PEMBUL/FEXERMA PIPERAH MILOFVoltasinaMartinaSi Al-Abish SamsadinKad Pengenalan Baru920060025456JantinaSi Al-Abish SamsadinKad Pengenalan Baru920060025456JantinaBalgenMeluyaMeluyaTaraf PerkabavinaBalgenMeluyaAlamat EmelJalpingBangenMeluyaAlamat AdaAdaTarajanganTaraiAlamat EmelBalgenMeluyaMeluyaAlamat EmelSelecins SelecingerTaraiTamah Mulabab, Oldosa, Salam BaluaneMel2000.00NamataAlamat EmelBeleris SentileMelafanMarut Ada Selecins SalamMarutaNamataAlamat EmelAlamata Calping SalamaMelafan BaruMarut Ada Selecins SalamaMelafana BaruNatatanahMarut Ada Selecins SalamaMelafana BaruNatatanahMarut Ada Selecins SalamaMelafanaBaru </td <td>Tarihts Halossilik</td> <td></td> <td>Butiran Halomilik</td> <td>36868</td> <td></td> <td></td> <td></td>                                                                                                    | Tarihts Halossilik                                                       |                                               | Butiran Halomilik                      | 36868                            |              |              |  |
| Tarah SAP Aaal10 Jan 2017Tarah SAP Baru2 Fab 2017Harga Bellan (KAMA)MM 150,000,00Harga Bellan (HARH)MM 200,000,00MAKUJMAT PENJA-PENJA-PENJAMUNOMarratNuruf AMEAh APInKad Pengenalan Baru915725025872Tarah PerkabwimiBulangBenganMeluyaAlamatSa: Taman Terazal, 98009, JU-UUUAH, MulakaMeluyaAlamat EmelHafaggmall.comD197432982PenbahagianSai Abrok A PHEDASH MULIKAMeluyaNamaSai Abrok A PHEDASH MULIKAMeluyaNamaSai Abrok A PHEDASH MULIKAMeluyaNamatSai Abrok A PHEDASH MULIKAMeluyaNamatSai Abrok A SamtudinKad Pengenalan Baru920206025456JantinaPenepuanTarah Lahin'6 Fan 1992Tarah PerkabwimaBulangBangsaMeluyaAlamat EmelAdsaTanggunganTarabAdamat BirkYatuanYatuanMeluyaAlamat EmelAdsiggmalizaanPendapataBulananPhilopadataBulananAlamat EmelLaduagYatuanMeluyaAlamat EmelAneud Asiz Bin SailenNa Tealefon197444822PendapataBulananPendapataBulananPendapataBulananMarkut MY Sepretemetemetemetemetemetemetemetemetemete                                                                                                    | Sebab Pindah Millik                                                      |                                               |                                        |                                  |              |              |  |
| Harge Bellan (MARL)Hr 130.000.00Harge Bellan (MARL)RM 200.000.00MAKLUMART PCHUIK/FEAH PINCMAI MILLOKad Pangenalan Baru91072503872Taraf PerkabawimaBulaneBanganMelayaAlamatSa. Taman Taratal, 98007, AluMorale0197432982Alamat EnnelHribigenalionNo Telefon0197432982PenetaluagilanNo Telefon0197432982MARLUMART PEMBER/MAR PINE/MAR MILLONNo Telefon0197432982AnnatSal Akrah SamaudinKad Pangenalan Baru920206025456JanfaPenetpuanTarafah Lahir6 Fan 1992Taraf PerkabawimaBuloneTaraganganMelayaAlamatAdaTangganganTarafaAlamatOf Taraman Muhluok, O1862SalanaMelayaAlamatPendapatan BulananRhi 2000.00AlamatGarigemailan Baru19197448222Pendapatan BulananNo 1009099777Katupari Jenni Muhluok, OlaszKad Pengenalan Baru70009999777AnnatAnual Akiz Bin SaliniKad Pengenalan Baru7000999777Katupari BendiniWarinCara Perdehan NasaaPerintian MahiananhAunatAnual Akiz Bin SaliniKad Pengenalan Baru7000999777AunatAinua Akiz Bin SaliniKad Pengenalan Baru70009999777AunatAinua Akiz Bin SaliniKad Pengenalan Baru70009999777AunatAinua Akiz Bin SaliniKad Pengenalan Baru70009999777Aunat EnnelAinua Akiz Bin SaliniKad Penge                                                                                                    | Tarilds 56.P Asal                                                        | 10 Jan 2017                                   | Tarikh S&P Baru                        | 2 Feb 2017                       |              |              |  |
| MAKCUMAN PENJAH MULBINamaNurul ARfah AffinKad Panganalan Baru910725028672Taraf PerkabwimaBuimgBangsaMelayaAlamatSa. Taman Tarzitai, 98009, Aloc Gajah, Mulaka.MelayaAlamat Emelritahàginali OstiNo Tainfon0197432982PembahagianSamatan Tarzitai, 98009, Aloc Gajah, Mulaka.MARCUMAN PENMENA PENMENA PENDAH MULBOSamatan Baru920208025456JantinaSul Atshah SamuadinKad Pangenatan Baru920208025456JantinaSul Atshah SamuadinRafasaMelayaTaraf PerkabwimaBujongBangsaMelayaJantinaSul Atshah SamuadinRafasaMelayaJantinaSul Atshah SamuadinRafasaMelayaJantinaSul Atshah SamuadinRafasaMelayaJantinaSulongTarganganTardaAdamatYa Taman Muhlboh, Ol862 KuuSelangsaMelayaAtamatRafasaPendapatan BulananRM2000,00Alamat EmelJangunaliconSis734448122PembahasaNa TaiafanSis734448122PembahasaMaruit Atala Kab Bin SaliniKad Pengenalan BaruSis73448122NamatAssuat Atala Bin SaliniSis73448122PembahasaMelayaSis73448122PembahasaMaruit Atala SaliniKad Pengenalan BaruSis73448122Asamat EmelAssuat Atala Bin SaliniKad Pengenalan BaruSis73448122Marut EmelAssuat Atala Bin SaliniKad Pengenalan Baru                                                                                                    | Harga Bellan (ASAL)                                                      | RM 150,000.00                                 | Harga Belian (BARU)                    | RM 200,000.00                    |              |              |  |
| NameNursi Affah AffahKad Pengenalan Baru91072502872Tarif PerkabunianBaijingBangsaMeluyaAlamatSi. Taman Turatai, 96009, Alu                                                                                                    | MARLINAAT DEVIUS                                                         | I IPENVEDALI DIMINALI NU                      | 196)                                   |                                  |              |              |  |
| Taraf PerkahviramBainingBangsarMelayuaAlamatSé. Taman Tierzita, 96009, Alor Ciaybi, Melaka.Alamat Emelfrahögmuli.cottiNo Telefon0.197432982PermahabagianNo Telefon0.197432982PermahabagianSti Abrah SumiutinKaf Pengenalan Baru920206025456JantinaSti Abrah SumiutinKaf Pengenalan Baru920206025456JantinaSti Abrah SumiutinKaf Pengenalan Baru920206025456JantinaSti Abrah SumiutinKaf Pengenalan Baru920206025456JantinaSulorgBangsaMelayuKacazatanAdaTangunganTatabAhmatO.Teman Muhlubu O1062.Seingor: Selangor:TatabTempoh Manskagatifi-ZiminPendapatar BulananRN2000.00Alamatelerris SendiriPendapatar BulananRN2000.00Alamat EmelDelorgi SendiriNo TalatonMukulUMAT BENEFENTINGAFKaf Pengenalan BaruSti SP090909777NamaAlwud Aziz Bin SaliniKaf Pengenalan Baru75090909777Kategori BenefitiariWorinCara Percelehan KuasaPerintah MahdamahAlamat EmelSti Sendiri, IIB72.Sti Ada Sendiri, StiangarPerintah MahdamahAlamatAsitari, IIB72.StalagariSti Sp090909777Kategori BenefitiariWorinCara Percelehan KuasaPerintah MahdamahAlamat EmelAsitari, IIB72.Sti Agari Matari, IIB72.Sti Agari Matari, IIB72.Kategori BenefitiariWorinCara Percelehan Kuasa<                                                                                                    | Nama                                                                     | Nursi Africh Afric                            | Kad Percenalan Baru                    | 910725025872                     |              |              |  |
| NameNameNameNameNameAlarnat56, Tumun Taratai, 96009, Allor Caubh, Mulaka.Alarnat Emelrinhingenull.comNo Telefon0197432982Penthabagian </td <td>Taraf Darksbuilten</td> <td>Bularia</td> <td>Barra</td> <td>Mariana</td> <td></td> <td></td> <td></td>                                                                                                    | Taraf Darksbuilten                                                       | Bularia                                       | Barra                                  | Mariana                          |              |              |  |
| NamatSain datam (Nature, resolv, resolv, resolve, resolve,<br>Mamat EmelAlamat EmelHahägmull.comNo Telefon0197432982PembahagianMARLUMAAT PEMBELI/PENKERMA PINDAHEMILIK/<br>MamaKad Pengenalan Baru920206025456JantinaStil Aichub SumsudinKad Pengenalan Baru920206025456JantinaBularinBalgangMeteyuTaraf PerkaborinanBularinBangsaMeteyuKacacitanAdisTanggunganTiadiaAlamat70, Tuman Muhlbub, O1862, Ku-Vier SelangoeVierTempah Manstag di Sum2 taluuTiadiaStatus Pekerja mBelorja SendiriPendapatan BulananRM2000,00Alamat EmelcanggunalizonNo TelefonRM42000,00MARLUMAT BENEFeranRespectationRad Pengenalan BaruRM2000,00MARLUMAT SENEKEPENTINGANKad Pengenalan BaruRM3009393777NamaAnsud Azis Bin SalimRad Pengenalan Baru780909393777NamaAnsud Azis Bin SalimRad Pengenalan Baru780909393777NamaAnsud Azis Bin SalimRad Pengenalan Baru780909393777AsmatMarinCara Pecelehan KuasaPerintah MahataminAsmat EmelUrin'i MarinCara Pecelehan KuasaPerintah MahaminAsmat AsisAstanah Malati, di B72, Sabu Hierum, SatangorVierAsmat Emelasis gigmail.comNo TelefonQi 37452672                                                                                                    | Alamar                                                                   | 56 Tunun Turatui 98009                        | Sinc Colob Molaka                      | (inclusion)                      |              |              |  |
| NameNameOP FondurePermbahagianMARLUMAST PEMBELI (PENERIMAA PINDAA) MULIKONamaSiti Aishab SemsiudinKad Pengenatan Baru920206025456JantinaPerempuanTartaih Lahir6Fain 1992Tartaf PerkeboolmanBujongBangsaMelayurKecacatanAdsTanggunganTiadiaAlamat7o. Taman Muhibob, 01662, Kuus-Seiamgoo, SelamgooTiadiaAlamat7o. Taman Muhibob, 01662, Kuus-Seiamgoo, SelamgooRM2000,00Alamat Emelearloggmail.comNa TaidonMARLUMAAT BENEFyenNa TaidonRM2000,00Alamat Emelcahoggmail.comNa TaidonMamaAlexuad Aala Bia SalimKad Pengenatan Baru70090908777NamaAlexuad Aala Bia SalimsKad Pengenatan Baru70090908777Kategoel BenefisiariWarisCara Necolethan KuasaPerintah MuhikanahAlamat Emel40: Taman Muhidut, 01872, Statu-Furur, SelangooPerintah MuhikanahAlamat Emelacoggmail.comNa Telefan0197452672                                                                                                    | Alamat Emel                                                              | hishdamallosm                                 | No Telefor                             | 0107433083                       |              |              |  |
| MARLUMAAT PENBEUL/FEVERBIAA PINEDA/HILBA/MamaStil Alshuh SumsidinKad Pengenalan Sana920206025456JastinaPenempuanTarähi Lahir6 Fah 1992Taraf PerkabwinanDalaraBangsaMeluyuTaraf PerkabwinanAdaTangjunganTadaAtamatOf, Taman Muhibab, 01862, Kurangor, SelangorTadaAtamatBekerjas Muhibab, 01862, Kurangor, SelangorMel200,00Atamat EmalBekerja SendifiPendagatan BulananRM200,00Atamat EmalBekerja SendifiNa TalafonBiryi44822MAKLUMAT BENEFEKTINGAMKad Pengenalan BaruSiloyo9999777NamaAraund Asiz Bin SalininKad Pengenalan BaruPeninamhukananAtamat EmelJaran Muhitah,01872, Satu-FuriFuri MuhikanahAtamat EmelAraun Alaid, SilininKad Pengenalan BaruPeninamhukananAtamat EmelAraun Muhitah,01872, Satu-FuriFuri MuhikanahAtamat EmelAraun Muhitah,01872, Satu-FuriFuri MuhikanahAtamat EmelAraun Muhitah,01872, Satu-FuriFuri MuhikanahAtamat EmelAraun Muhitah,01872, Satu-FuriFuri MuhikanahAtamat EmelAraun Muhitah,01872, Satu-FuriFuri MuhikanahAtamat EmelAraun Muhitah,01872, Satu-FuriFuri MuhikanahAtamat EmelAraun Muhitah,01872, Satu-FuriFuri MuhikanahAtamat EmelAraun Muhitah,01872, Satu-FuriFuri MuhikanahAtamat EmelAraun Muhitah,01872, Satu-FuriFuri MuhikanahAtamat EmelAraun Muhit                                                                                                    | Pembahagian                                                              | - management of the                           | Con Contract                           | MATT TO STORE                    |              |              |  |
| MAKLUMAT PEMBELIFERIMA PEMDAH MILIKINamaSel Alobah SensudinKad Pengenalan Baru920200025456JantinaPerempuanTatikh Lahir6 Fuh 1992Taraf PerkabwineBulargBangsaMelayuAdaTanggunganTatikAlamat76, Taman Muhitoh, 01862, KuururuTatikhAlamat76, Taman Muhitoh, 01862, KuuruTatikhAlamatSelerja SendiriSatalunAlamat EmelBekerja SendiriPendagatan BulananAlamat EmelSelerja SendiriNa TatikhonMAKLUMAT BENKEPENTINGAUNatikhonNatikonManta EmelAleuad Ala Bin SaliniRad Pengenalan BaruMantaMarinaRad Pengenalan BaruMantaMarinaRad Pengenalan BaruMantaSaturuSaturuMantaSaturuSaturuMantaSaturuSaturuMantaSaturuPendepatan BaruMantaSaturuSaturuMantaSaturuSaturuMantaSaturuPendepatan BaruMantaSaturuPendepatan BaruMantaSaturuSaturuMantaSaturuPendepatan BaruMantaSaturuPendepatan BaruMantaSaturuPendepatan BaruMantaSaturuPendepatan BaruMantaSaturuPendepatan BaruMantaSaturuPendepatan BaruMantaSaturuPendepatan BaruMantaSaturuPendepatan Baru                                                                                                    |                                                                          |                                               |                                        |                                  |              |              |  |
| NamaStil Alshah SamsudinKadi Pengenatan Baru92020025458JantinaPenempuanTarlah Lahir6 Fuh 1992Tarlaf PerkabolinanBojargBangsaMetayuRecactaranAdaTangunganTiaduAlamat76, Taman Muhilobh, 01662, Eusango: SelangorTiaduTampoh Manstag all SuperZafalunTiaduStatus PekerjaanBelorja SendiriPendapatan BulansenMit 2000,00Alamat EmelBelorja SendiriPendapatan BulansenMit 2000,00PembahaudanTuri Sub Interfere193744822NAMALUMAT BENEKEPENTINGANKadi Pengenalan Baru78009098777Kategori BenefisiarMarinCara Percelehan KuasaPerintan MahlamahAlamat EmelSi, Taman Muklit,01872,SalangorPerintan MahlamahAlamat Emelainggmail.comNa Telefon0197452672                                                                                                    | MARLUMAT PEMBEL                                                          | J (PENERIMA PINDA)H MIL                       | BC)                                    |                                  |              |              |  |
| JantinaPerenguanTarkih Lahir6 Fah 1992Tarka PerkabwinanBulyonBangsaMetayaKecacitanAdaTanggunganTarkiAlamat76. Taman Mahlube, O1862, USUSUSUSUSUSTarkinTempoh Manstap dI Supor2 tahunTarkin PerkerjaanStatus PekerjaanBelorja SendiriPendapatan BulananMM2000.00Alamat EmailBelorja SendiriNo Taikion0197444822PembaturatarSenserseSenserseSenserseMAKLUMAT BENEKEPENTINGANKad Pengenalan Baru78090909777Kategori BenefisiarWarisCara Perelehan KuasaPerintan MahlubananAlamatStatum Maltid, O1872, SalarianSelargoriAlamat EmeilWarisGara Perelehan KuasaPerintan MahlubananAlamatStatum Maltid, O1872, SalarianPerintan MahlubananAlamat EmeilWarisGara Perelehan KuasaPerintan MahlubananAlamat EmeilWarisRate Pengenalan Baru78090909777Kategori BenefisiariMarisRategori BenefisiariPerintan MahlubananAlamat EmeilWarisSalargori BenefisiariPerintan MahlubananAlamat EmeilWarisNa TelefonNa TelefonMasa EmeilAlamat Materi, Citi PerintNa TelefonNa Telefon                                                                                                    | Nama                                                                     | Siti Alshah Samsudin                          | Kad Pengenalan Baru                    | 920206025456                     |              |              |  |
| Taraf PerkabwinamBujangBangsaMelayuRecactainAdaTanggunganTarafaAlamat0                                                                                                    | Jantina                                                                  | Perempuan                                     | Tarikh Lahir                           | 6 Feb 1992                       |              |              |  |
| RecacitanAdiaTanggunganTiadiaAlamat76, Taman Muhitobo, 01862, Kusterangor, SelangorSelangorTampoh Manetaguitar2 talaunStatun PekerjaanStatun PekerjaanBekerja SendiriPendagatan BulananMM2000.00Alamat Emelcanggmail.zomNa Talation197448822PembaharatanSelangor EleverjaanSelangor Selangor197448822NamaAlamat Add Stin SaltimiRad Pengenalan Baru78099999777NamaAlamat Mulati, 01872, SalangorPenintan MishikanashAlamat EmelSinggmail.comKara Pecelehan KuasaPerintan MishikanashAlamat Emelainggmail.comNa TalagorPerintan Mishikanash                                                                                                    | Twraf Peckabwinan                                                        | Bujang                                        | Bangsa                                 | Metayu                           |              |              |  |
| Atamat76, Taman Muhitebu, 01862, Kusu-serango: SelangorTempoh Manstap dI Selor2 tafaunStatus PekerjaanBekorja SendiriPendagatan BulananRM2000.00Alamat Emelcanggmail.comNo TalatonD197446822PembahagianVenduston Buru7800999777NamaAlemad Aziz Bin SalimKategori BenefisianPendepekan BuruPenintan MuhitamahAlamat EmelSelir Selir           | Kecacatan                                                                | Ada                                           | Tanggungan                             | Tiada                            |              |              |  |
| Tempoh Manataguli Sijuro2 talaunStatun PekerjaanBekerja SendiriPendagatan BulananRM2000.00Alamat Emelcan@gmail.comNo Talaton019744822PembahagianSijuroSijuroMAKLUMAT BENEFISH/NEARKEPENTINGANKad Pengenalan Baru78000098777NamaAlamat Alai Bin SalimiKad Pengenalan BaruPerintah MahkamahAsenartWarinCara Perolehan KuasaPerintah MahkamahAsenartes Taman Malati.01872.SaluarNatagoriAsanat Emelain@gmail.comNa Telefon0197452672                                                                                                    | Alamat                                                                   | 76, Taman Muhitoh, 0186                       | 52. Kuala Selangor, Selangor           |                                  |              |              |  |
| Status PekerjasenBekerja SendiriPendagatan BulananRM2000.00Alamat Emailcanggmail.comNo Talaton019744822Pembatusian </td <td>Tempoh Menetap di S</td> <td>slangor</td> <td>2 tahun</td> <td></td> <td></td> <td></td> <td></td>                                                                                                    | Tempoh Menetap di S                                                      | slangor                                       | 2 tahun                                |                                  |              |              |  |
| Alamat Emelcanggmail.comNo Telefon0197446822PembahazianMAKLUMAT BENEFB-KAK BERKEPENTINGANNamaAlemad Aziz Bin SalimiRad Pengenalan Baru78090909777NamaAlemad Aziz Bin SalimiCara Perolehan KuasaPerintah MahkanahAlamat45. Taman Melatil.01872, Salam Berturn, Salangor197452672Alamat Emelaiz Bigmail.comNe Telefon0197452672                                                                                                    | Status Pekerjaan                                                         | Bekerja Sendiri                               | Pendapatan Bulanan                     | RM2000.00                        |              |              |  |
| Pembahaselan       MAKLUMAT BENEFISIAN     BERKEPENTINGAN       Nama     Alexad Asis Bin Salimi     Kad Pengenalan Baru     78090998777       Kategori Benefisiani     Waris     Cara Perolehan Kuasa     Perintah Mahikamah       Alemat     45, Teman Melatil,01872,Salam Bernam, Selangor     Perintah Mahikamah       Alamat Emel     adorggmail.com     Ne Telefon     0197452672                                                                                                    | Alamat Emel                                                              | canggmail.com                                 | No Telefon                             | 0197446822                       |              |              |  |
| MAKLUMAT BENEFISIARI/PBIAK BERKEPENTINGAV       Nama     Areuad Asis Bin Salimi     Kad Pengenatan Baru     780999999777       Kategori Benefisiari     Warin     Cara Pecelehan Kuasa     Perintah Mahkamah       Alamat     45, Taman Melatil.01872,Sabak Bernam, Selangor     Perintah Mahkamah       Alamat Emel     atogoginal.com     Na Telefon     0197452672                                                                                                    | Pembahagian                                                              |                                               |                                        |                                  |              |              |  |
| Nama         Alexad Asis Bin Salimi         Kad Pengenalan Baru         780909098777           Kategori Benefisiari         Waris         Cara Perolehan Kuasa         Perintah Mahkamah           Alemat         45; Taman Molatil.01872,Salami         Perintah Mahkamah         Oli Perintah Mahkamah           Alamat Emel         azinggmal.com         Ma Telefon         Oli 97452672                                                                                                    | MAKLUMAT BENEFI                                                          | SARI/PHIAK BERKEPENTI                         | NGAN                                   |                                  |              |              |  |
| Kategori Benefisiari         Waris         Cara Perolehan Kuasa         Perintah Mahkamah           Alamat         45, Taman Melatil.01872, Sabak Bernam, Salangor         Alamat Emel         Alamat Emel         Alamat Emel         Na Telefon         0197452672                                                                                                    | Nama                                                                     | Altenaid Aziz Bin Salimi                      | Kad Pengenatan Baru                    | 780909098777                     |              |              |  |
| Alamat     45; Taman Melatil.01872; Sabak Bernam, Selanger       Alamat Ernel     addr. Bigmail.com     No Telefon     0197452672                                                                                                    | Kategori Benefisiari                                                     | Waris                                         | Cara Pecolehan Kuasa                   | Perintah Mahkamah                |              |              |  |
| Alumat Ernel aziz@gmail.com No Telefon 0197452672                                                                                                    | Alamat                                                                   | 45, Tieman Melati, 01872,                     | Sabah Bernam, Selangor                 |                                  |              |              |  |
|                                                                                                    | Alamat Emel                                                              | aziz@gmail.com                                | No Telefon                             | 0197452672                       |              |              |  |
|                                                                                                    |                                                                          |                                               |                                        |                                  |              |              |  |

SPKPM/Pengguna Luar

# Aktiviti 7 : Semakan Permohonan

### 1. Menyemak Permohonan

#### <u>Cara:</u>

- i. Klik pada butang **Semakan**
- ii. Isi **No Kad Pengenalan** dan tekan butang **Car**i
- iii. Semakan status permohonan dipaparkan

| 🔔 Hi, Iffa Roslan                  |                       |                 |         |            | 🔤 iphs (at) selango | r.gov.my | 會 (03) 5510 3924 |
|------------------------------------|-----------------------|-----------------|---------|------------|---------------------|----------|------------------|
| SPKPM                              | LAMAN                 | UTAMA           | PERMOHO | NAN        | SEMAKAN SENARAI     | PROFI    | L KELUAR         |
|                                    | Semakan Stat          | tus Pe          | rmohon  | an         |                     |          |                  |
| 700102077336                       |                       | Co              | ri      |            |                     |          |                  |
| Carian : 700102077336              |                       |                 |         |            |                     |          |                  |
| Tarikh Permohonan Jenis Permohonan | Tarikh Terima Dokumen | Status          | Catalan |            |                     |          |                  |
| 06 Jan 2017 Lelongan               | 09 Jan 2017           | Dalam<br>Proses |         | <b>m</b> * |                     |          |                  |
| Cooverant @ SPKPM 2016             |                       |                 |         |            |                     |          |                  |

# Aktiviti 8 : Senarai Permohonan

1. Melihat Senarai Permohonan

#### Cara:

- Klik pada butang Senarai i.
- ii. Senarai permohonan dipaparkan
- Halaman ini membenarkan pengguna untuk : iii.

  - Lihat Permohonan
     Lihat Makluman
     Kemaskini Permohonan
  - 8 Batal Permohonan

| SPKP           | м                           | ~                                 |                                              |             |                 |                   |                   |       |
|----------------|-----------------------------|-----------------------------------|----------------------------------------------|-------------|-----------------|-------------------|-------------------|-------|
| 1,4,54,844     | STANA PERIODA               | in (D)/AGAN                       | (Diata) (Diatas)                             | 410 (10     | (AQA)(AQA)      | WARKA, RENDOLINA, | 19075 - 6         | tureș |
| Sprarol Pr     | motoron                     |                                   |                                              |             |                 |                   |                   |       |
| here I         | · Jerrie                    |                                   |                                              |             |                 | 144               | -                 |       |
| 1              | 64.                         |                                   |                                              |             |                 | 127               |                   |       |
| no<br>Rejolant | Ho Fail                     | Females                           | - ANCEL                                      | eremos      | taikk<br>Mabail | zuta              | saiht<br>status   |       |
| UNITER STREET  | UPW/EDWIRK<br>Jazzuniz      | inneli Awang tin<br>Iswanat Awang | 1900 Barriero                                | *****       | 8.14× 8111      |                   | 8-10# 3117        | 0     |
| (PHE02294)     | uren usas don-hirovita      | z-kder                            | lukingan                                     | mining      | thing point     | -                 | (1) Apr.<br>(1) F | 01    |
| 1945-0101      | 0748225280808<br>(0808/117  | Torica by inserted                | Necessary / Kita O                           | *****       | 0.000.0017      | Contractor        | Six feet<br>asset | 0     |
| (Pel/Mille     | UH0/22/8-808<br>/8628/17    | 100000 (H) <sup>4</sup>           | lukongan                                     | hiport      | 16,007,0012     | (Contraction)     | 10,000            | 0     |
| (Antibele)     |                             | Matteries.                        | 1900-Bay                                     | 3 a de como | 1 Mile 2017     | -                 | STADE<br>UECP     | 8     |
| (P+0/50473     | UPHE JALAH 2008-2017/54     | tain M                            | kandomisine kar<br>kanoon                    | minter.     | 18 mg point     |                   | 10 / APT<br>1017  | 0     |
| 1710/12240     | 1098/2019/08/8<br>/08/10/17 | Apple Michael In-                 | Latorgan                                     | -           | 0.000.0017      | Contractory (     | 31.4m<br>(817     | 0     |
| 1940,02011     | 1910.1239.000.0230          | toolia ethan etha                 | tuman soi teksaat<br>toor laangonu<br>umit t | Neguro      | 3,980 2917      | -                 | 1,466-3017        | 0     |
| Undiality -    |                             | Ones million                      | Lakerger                                     | rentsi      | 0.9465-2017     |                   | 5740-3012         | 0     |
| 1012/10101     | 1994 (101409-0)10(98        | Perical                           | Imorgan                                      | Neguary     | 22,001,007      |                   | 34,495            | 0     |

# Aktiviti 9 : Profil

### 1. Mengedit Profil

#### <u>Cara:</u>

- i. Klik pada butang **Profil** dan profil diri akan dipaparkan
- ii. Halaman ini membenarkan pengguna untuk mengemaskini butiran profil
- iii. Tekan butang **Simpan** untuk simpan maklumat yang telah diedit

|                                                                                                    |                                                                                                    |                               |                        |            |         | iphs (at) selace | personana - | <b>알</b> (03) 5510 3924 |  |
|----------------------------------------------------------------------------------------------------|----------------------------------------------------------------------------------------------------|-------------------------------|------------------------|------------|---------|------------------|-------------|-------------------------|--|
| SPKPM                                                                                                    |                                                                                                    |                               | LAMAN UTAMA            | PERMOHONAN | SEMAKAN | SENARAI          | PROFIL      | KELUAR                  |  |
| Profil Diri                                                                                                    |                                                                                                    |                               |                        |            |         |                  |             |                         |  |
| Kemaskini Butira                                                                                                    | n                                                                                                    |                               |                        |            |         |                  |             |                         |  |
| Genbar Profit                                                                                                    |                                                                                                    | 200+150                       |                        |            |         |                  |             |                         |  |
| No MyKat: *                                                                                                    | Pilb                                                                                                    | Gambar<br>8909090909090       |                        |            |         |                  |             |                         |  |
| Nama:*                                                                                                    | 4                                                                                                    | itta Roslan                   |                        |            |         |                  |             |                         |  |
| Emat:*                                                                                                    | 8                                                                                                    | iffawings25@gmail.com         |                        |            |         |                  |             |                         |  |
|                                                                                                    | Tinggalk                                                                                                    | an kosong. jika anda tidak ma | hu manukar kata laluan |            |         |                  |             |                         |  |
| Kata Lakam *                                                                                                    | 5.                                                                                                    |                               |                        |            |         |                  |             |                         |  |
| Partie service (1)                                                                                                    |                                                                                                    |                               |                        |            |         |                  |             |                         |  |
| Pengenahan Kata Lakuan: *                                                                                                | Q.                                                                                                    |                               |                        |            |         |                  |             |                         |  |
| Pengenahan Kata Lakuan: "                                                                                                | a,                                                                                                    |                               |                        |            |         |                  |             |                         |  |
| Pengenahan Kata Lakan: *<br>Jantino:                                                                                     | G Leb                                                                                                    | ki<br>émpuan                  |                        |            |         |                  |             |                         |  |
| Pengenahan Kata Lakan: *<br>Jantinot<br>Alamati                                                                          | © Leb                                                                                                    | ki<br>4mpuan                  |                        |            |         |                  |             |                         |  |
| Pergenatuen Kata Lakan: *<br>Jantina:<br>Alamati<br>Pliiti Negara:                                                       | Q Leb<br>O Leb<br>Sila                                                                                                    | ki<br>Ampuan<br>Palu          |                        |            |         |                  |             |                         |  |
| Pengenahan Kata Lakan: *<br>Jantina:<br>Alamat:<br>Plifti Negara:<br>Negeri:                                             | e teb<br>e Peri<br>Silai                                                                                                    | kd<br>empuan<br>Pžih          |                        |            |         |                  |             |                         |  |
| Pengenahan Kata Lakan: *<br>Jantina:<br>Alamat:<br>PUhi Negara:<br>Negeri:<br>Diantah:                                   | <ul> <li>4</li> <li>6 Leb</li> <li>9 Point</li> <li>Sita 1</li> <li>6</li> <li>6</li> </ul>                                                                                                    | ki<br>empuan<br>PBh           |                        |            |         |                  |             |                         |  |
| Pengenahan Kata Lakan: *<br>Jantina:<br>Alamat:<br>PUIh Negara:<br>Negari:<br>Diantah:<br>Poikod;                        | e tels<br>Pon<br>Sital<br>e<br>e<br>e                                                                                                    | kri<br>empuan<br>Päih         |                        |            |         |                  |             |                         |  |
| Pengenathan Kata Lakan: *<br>Jantina:<br>Alamati<br>Plifti Negaria:<br>Negaria:<br>Diaerah:<br>Poskod;<br>Tarikti Labir: | e Leb<br>Periodical<br>Sila 1<br>e<br>e<br>e<br>sila 1<br>e<br>e<br>e<br>sila 1<br>e<br>e<br>sila 1<br>e<br>e<br>sila 1<br>e<br>sila 1<br>e<br>e<br>sila 1<br>e<br>sila 1<br>e<br>si<br>e<br>si<br>e<br>si<br>e<br>sila 1<br>e<br>sil | ki<br>empuan<br>Paih          |                        |            |         |                  |             |                         |  |

SPKPM/Pengguna Luar

# Aktiviti 10 : Keluar

### 1. Log Keluar

#### <u>Cara:</u>

i. Klik pada butang **Keluar** untuk log keluar

### ii. Paparan log masuk akan dipaparkan setelah menekan butang keluar

|                             |                    |            |                       |               | ±2                                |                     |
|-----------------------------|--------------------|------------|-----------------------|---------------|-----------------------------------|---------------------|
|                             |                    |            | Log Masul             | < C           |                                   |                     |
|                             |                    | 5          | Ruccess: Terima kasib | e =           |                                   |                     |
|                             |                    | 8909090990 | 90                    |               |                                   |                     |
|                             |                    |            |                       |               |                                   |                     |
|                             |                    |            | ingat Kata Lalu       | an            |                                   |                     |
|                             |                    |            | Log Masuk             |               |                                   |                     |
|                             |                    |            | Belum Mendaftar? D    | aftar         |                                   |                     |
|                             |                    |            | Lupo Kata Laluar      | 10<br>10      |                                   |                     |
|                             |                    |            |                       |               |                                   |                     |
| 🔔 Hi, Khairul Azhari Johari |                    |            |                       |               | 🔤 uniturusniagalphs (at) gmail.co | om 🖀 (03) 5510 3924 |
| SPKPM                       |                    |            |                       |               |                                   |                     |
| LAMAN UTAMA                 | PERMOHONAN SEMAKAN | SENARAI    | SOALAN LAZIM          | SYARAT-SYARAT | MANUAL PENGGUNA PRO               | FIL KELUAR          |